เอกสารคู่มือการปฏิบัติงาน ระบบพัสดุ (การสร้างผู้ขาย)

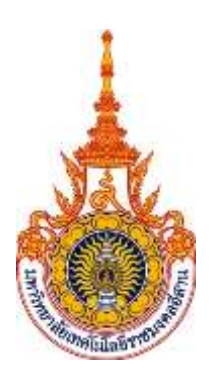

มหาวิทยาลัยเทคโนโลยีราชมงคลอีสาน

จัดทำโดย บริษัท เอ็ม ซี อาร์ คอนซัลติ้ง จำกัด

กันยายน 2558

# สารบัญ

| บทที่ 1: การสร้างผู้ขายใหม่                                                                                    | 3  |
|----------------------------------------------------------------------------------------------------|----|
| บทที่ 2: การแก้ไข/เพิ่มเติมข้อมูลผู้ขาย                                                                        | 14 |
| บทที่ 3: การสร้างผู้ขายใหม่กรณีเป็นผู้ขายรายเดียวกันกับวิทยาเขตอื่น                                            | 22 |
| บทที่ 4: การสร้างผู้ขายกรณีที่ผู้ขายรายเดียวกันมีทั้งสืนค้าที่มีภาษีมูลค่าเพิ่ม และสินค้าไม่มีภาษีมูลค่าเพิ่ม  | 27 |
| ีบทที่ 4: การสร้างผู้ขายกรณีที่ผู้ขายรายเดียวกันมีทั้งสินค้าที่มีภาษีมูลค่าเพิ่ม และสินค้าไม่มีภาษีมูลค่าเพิ่ม | 27 |

# บทที่ 1 : การสร้างผู้ขายใหม่ (Supplier)

การสร้างข้อมูล Supplier แบ่งออกเป็น 2 ระดับ คือ Supplier Header และ Supplier Site ข้อมูลที่สร้างในระดับ Supplier Header จะเป็นค่า default ของ Supplier Site โดยระบบ Oracle Payables จะใช้ข้อมูลของ Supplier Site เป็นค่า default เวลาทำรายการในระบบ และถ้ามีการเปลี่ยนแปลงข้อมูลของ Supplier Site ระบบจะไม่เปลี่ยนแปลง ข้อมูลย้อนหลังสำหรับรายการที่ได้ทำไปแล้ว

#### 1.1 Navigator → ข้อมูลผู้ขาย → Entry

| 🕸 Navigator - NR - ระบบพลัดุ                                                                                                    |              |
|----------------------------------------------------------------------------------------------------|--------------|
| Functions Documents                                                                                                    |              |
| ข้อมูลผู้ขาย:Entry                                                                                                    |              |
| Suppliers Entry                                                                                                    |              |
| <ul> <li>อนุมติใบขอชื้อ<br/>สร้างใบส่งชื้อ</li> <li>+ ใบขอชื้อ</li> <li>+ ใบส่งชื้อ</li> <li>+ ใบส่งชื้อ</li> <li>+ บำสังชื้อ</li> <li>+ รับวัสดุ</li> <li>บ้อมูลผู้ขาย</li> <li>Int Click1</li> <li>ข้อมูลผู้ขาย</li> <li>Int Click2</li> <li>Supplier Merge</li> <li>+ ข้อมูลาัสดุ</li> <li>เปลี่ยนหน่วยงาน</li> <li>ออกรายงาน</li> <li>ตราจสอบงบประมาณ</li> </ul> | Top Ten List |
|                                                                                                    | Open         |
|                                                                                                    |              |

#### 1.2 ตรวจสอบข้อมูลผู้ขายในระบบ

ก่อนสร้างข้อมูลผู้ขายใหม่ ให้ทำการตรวจสอบข้อมูลในระบบก่อนว่ามีผู้ขายรายนั้นอยู่ในระบบแล้วหรือไม่ โดย ตรวจสอบจากเลขประจำตัวผู้เสียภาษี

| Suppliers<br>Personalize Table Layou<br>Personalize "Suppliers"<br>Suppliers                       | t. (region3)                                                                                               |                                     |                                                  |                                                                                   |                 |              |
|----------------------------------------------------------------------------------------------------|----------------------------------------------------------------------------------------------------|-------------------------------------|--------------------------------------------------|-----------------------------------------------------------------------------------|-----------------|--------------|
| Personalize Table Layou<br>Search                                                                  | t (btnTableRN)                                                                                             |                                     |                                                  |                                                                                   | Cre             | ate Supplier |
| Personalize "Search"<br>At least one search ont                                                    | ersa is required. Including part o<br>Basjana 9<br>Supplier Number<br>uendes 4 v#usjaturn# 0<br>1.2 Click2 | f supprier's name or non 1.2<br>da% | <mark>2 ระบุ1</mark> erformance. Fiel<br>Tax Rej | ds are case insensitive.<br>gistration Number<br>D-U-N-S Number<br>mployee Number |                 |              |
| Personalize "Bearch Res<br>Search Results<br>Personalize "Suppliers Ti<br>III 2 Io 0<br>facjonal u | ults"<br>able"<br>Parent Supplier N                                                                        | iame เลขประจำสัวผู้เสียคา           | Tax Registration Number                          | D-U-N-S Number                                                                    | Employee Number | Update       |

- **ชื่อผู้ขาย** ระบุ ชื่อผู้ขาย หรือ
- **เลขประจำตัวผู้เสียภาษี** ระบุ หมายเลขประจำตัวผู้เสียภาษี
- Click → Go เพื่อทำการค้นหาและตรวจสอบ

ถ้าระบบขึ้นว่า " No results found″ แสดงว่ายังไม่มีผู้ขายนี้ในระบบ

#### 1.3 Create Supplier (สร้างผู้ขายใหม่)

| ORACLE Payable                                            | •                                                                      |                               |                       |                                                                               |                                   | o \star 🌣 🌢     | 📕 🕴 Logged in As MERCURY 🧿 📳                                                                            |
|-----------------------------------------------------------|------------------------------------------------------------------------|-------------------------------|-----------------------|-------------------------------------------------------------------------------|-----------------------------------|-----------------|----------------------------------------------------------------------------------------------------|
| Suppliers                                                 |                                                                        |                               |                       |                                                                               |                                   |                 |                                                                                                    |
| Personalize Table Layout: (reg<br>Personalize "Suppliers" | (6n3)                                                                  |                               |                       |                                                                               |                                   |                 | To Do List                                                                                              |
| Suppliers                                                 |                                                                        |                               |                       |                                                                               |                                   |                 | New Supplier Requests(0)                                                                                |
| Personation Table Layout (bln                             | TableRN0                                                               |                               |                       | 1.3 Cli                                                                       | :k1                               | Create Suppler  | Prospective Supplier Registrations(0)<br>Supplier Address Requests (0)<br>Supplier Contact Requests (0) |
| Search                                                    |                                                                        |                               |                       |                                                                               |                                   |                 | Supplier Product and Services Requests (0)<br>Supplier Product and Services Requests (0)                |
| Show More Options                                         | Inquired Including pa<br>Dappler Name<br>Suppler Number<br>Taxpayer ID | et of supplier's name or numb | er will improve the r | sarch performation. Fields are to<br>Tail Registration<br>D-U-N-S<br>Employee | se imensitive<br>Namber<br>Namber |                 |                                                                                                    |
| Personalize "Search Results"<br>Search Results            |                                                                        |                               |                       |                                                                               |                                   |                 |                                                                                                    |
| Personalize "Suppliers Table"                             |                                                                        |                               |                       |                                                                               |                                   |                 |                                                                                                    |
| 1230                                                      |                                                                        |                               |                       |                                                                               |                                   |                 |                                                                                                    |
| Supplier Name<br>No search conducted                      | Supplier Number                                                        | Parent Supplier Name          | Taxpayer ID           | Tax Registration Number                                                       | D-U-N-S Number                    | Employee Number |                                                                                                    |

- Click  $\rightarrow$  Create Supplier

| dicates required field       |                            |                                              |                   |                         |               |   | Gance      |
|------------------------------|----------------------------|----------------------------------------------|-------------------|-------------------------|---------------|---|------------|
| ersonalize Default Single Co | umm (OrgAN)                | Ruppher Type<br>Personalize Default Single C | Standard supplier |                         |               | 1 | 1.3 Click3 |
| ersonalize "Organization: Qu | ick Create"                |                                              |                   | Tax Country             |               | 9 |            |
| Dir till som                 | COST IN BUILDERS           |                                              |                   | Tax Registration Number |               |   |            |
| Albummin, Donadior Marrie    |                            |                                              |                   | เลขประจาสัญเสียภาษี     | 1234567890123 |   |            |
| Public Supplier manie        |                            | Context                                      | 1                 |                         |               |   |            |
| D-0-re-s number              |                            | eteries due to GEMIS                         | 172450            |                         |               | I |            |
| OHL                          | All out work when he has a | finanja subtatella Griena                    | 120400            |                         |               | I |            |
| Company Value                | (W)                        | tarrown a                                    | Part of           |                         |               |   |            |
| Loos Ments, Planate          | 128                        | 128191                                       | 1000 3 01774 F    |                         |               |   |            |
|                              |                            | สืบสืบสืบเราะ                                | 678-201234-5      |                         |               |   |            |
|                              |                            | nampion se n                                 | source an         |                         |               |   |            |
|                              |                            | andweet in post in                           | NOR JOB LEEP      |                         |               |   |            |
|                              |                            | rrsziksest                                   | 060-668-0000      |                         |               |   |            |

ระบุเลขประจำตัวผู้เสียภาษี

ระบุชื่อชื่อธนาคารของผู้ขาย

ระบุเบอร์โทรศัพท์ของผู้ติดต่อ

ระบุสาขาของธนาคาร

ระบุเลขที่บัญชีธนาคาร

- ชื่อผู้ขาย

ระบุชื่อผู้ขาย

ระบุชื่อบัญชี

- เลขประจำตัวผู้เสียภาษี
  - รหัสผู้ขายในระบบ GFMIS ระบุรหัสผู้ขายในระบบ GFMIS
- ชื่อธนาคาร
- ชื่อสาขา

-

- เลขที่บัญชีธนาคาร
- ชื่อบัญชีธนาคาร
- ชื่อผู้ติดต่อของผู้ขาย ระบุชื่อผู้ติดต่อของผู้ขาย
- เบอร์ผู้ติดต่อ
- Click  $\rightarrow$  Apply

1.4 Fill in Supplier Detail – Address Book (ที่อยู่ของผู้ขาย)

| ORACLE Payables                                                                                                    | 🛇 ★ 💠 🔎 🕴 Logged in As MERCORY 💌                 |
|----------------------------------------------------------------------------------------------------|--------------------------------------------------|
| Supplers                                                                                                    |                                                  |
| Gask Lipoth     Company Profile     Company Profile     Compa | sau Name<br>cee Status Update Manage Shis Retove |
| Copyright (c) 1996; 2014. Chaole and/or its attiliates. All rights reserved.                                                                                                    | About this Page Privacy Datement                 |

- Click  $\rightarrow$  Address Book
- Click  $\rightarrow$  Create

| ORACLE' Payables                                                                                                    | 0                                                                                                    | *      | \$ | Logged In As MERCU | RY ? 💾                        |
|----------------------------------------------------------------------------------------------------|----------------------------------------------------------------------------------------------------|--------|----|--------------------|-------------------------------|
| Suppliers: Address Book > Create Address: Confirm Details * Indicates required field Personalize Default Double Column: (SupplierDetailsRN) Supplier Number 6318 Personalize Address* Personalize Table Layout: (AddrDet1RN) Address Details Personalize Stack Layout: (AddrDet1RN) * shajt z * sinset Thailand * shajt z * sinsetsets and and and and and and and and and and | Personalize "Contact Details and Purpose" Contact Details and Purpose Communication Details Phone Andrees Phone Number Fax Area Code Fax Number Email Address Address Purpose Ø Purchasing Ø Payment RF0 Only 1.4 5≿1 1.4 5≿13 | а<br>з |    | 1.4 Click5         | ncei Continue                 |
| Personalize Table Layout: (region5)                                                                                                    |                                                                                                    |        |    | G                  | nce <u>l</u> <u>C</u> ontinue |
| Copyright (c) 1998, 2014, Oracle and/or its affiliates. All rights reserved.                                                                                                    |                                                                                                    |        | _  | About this Page    | Privacy Statement             |

| - ประเทศ               | ระบุประเทศที่อยู่ของผู้ขาย                               |
|------------------------|----------------------------------------------------------|
| - ที่อยู่ <b>1 – 2</b> | ระบุที่อยู่ของผู้ขาย                                     |
| - จังหวัด              | ระบุจังหวัดของผู้ขาย                                     |
| - Address Name         | ระบุวิทยาเขด                                             |
| วิทยาเขตนครราชสีมา     | ระบุ "NR_VAT″ กรณีผู้ขายอยู่ในระบบภาษีมูลค่าเพิ่ม (VAT)  |
|                        | ``NR_No VAT″ กรณีผู้ขายไม่อยู่ในระบบภาษีมูลค่าเพิ่ม      |
| วิทยาเขดสุรินทร์       | ระบุ ``SR_VAT″ กรณีผู้ขายอยู่ในระบบภาษีมูลค่าเพิ่ม (VAT) |
|                        | ``SR_No VAT″ กรณีผู้ขายไม่อยู่ในระบบภาษีมูลค่าเพิ่ม      |
| วิทยาเขตขอนแก่น        | ระบุ ``KK_VAT″ กรณีผู้ขายอยู่ในระบบภาษีมูลค่าเพิ่ม (VAT) |
|                        | ``KK_No VAT″ กรณีผู้ขายไม่อยู่ในระบบภาษีมูลค่าเพิ่ม      |
| วิทยาเขตกาพัสินธุ์     | ระบุ "KS_VAT" กรณีผู้ขายอยู่ในระบบภาษีมูลค่าเพิ่ม (VAT)  |
|                        | ``KS_No VAT″ กรณีผู้ขายไม่อยู่ในระบบภาษีมูลค่าเพิ่ม      |
| วิทยาเขตสกลนคร         | ระบุ ``SK_VAT″ กรณีผู้ขายอยู่ในระบบภาษีมูลค่าเพิ่ม (VAT) |
|                        | ``SK_No VAT″ กรณีผู้ขายไม่อยู่ในระบบภาษีมูลค่าเพิ่ม      |
| - Address Purpose      | เลือก "Purchasing" และ "Payment"                         |
| - Click → Continue     |                                                          |

| Create Address: Site Creation                                                                        |                                                             |                                |                                  |                                   |
|----------------------------------------------------------------------------------------------------|-------------------------------------------------------------|--------------------------------|----------------------------------|-----------------------------------|
| Personalize "Site Details"<br>Address Name<br>Address Details<br>Purpose<br>Purpose<br>Payment, Purc | 55 ถนนสรมวิท. แนวงคลองดับเหนือ เนตรัฒนา กรุงเทพมา<br>basing | กามตร 10110, กรุงเพษบกามตร, TH | Supplier Name<br>Supplier Number | utin du flancaudada<br>1.4 Click7 |
| Operating Units                                                                                      |                                                             |                                |                                  |                                   |
| Personalize "Operating Units"                                                                        | 012 W                                                       |                                |                                  |                                   |
| Personalize Operating Units for which site                                                           | 5 5B                                                        |                                |                                  |                                   |
| Balant All I Salent None                                                                             |                                                             |                                |                                  |                                   |
| Select Site Name                                                                                     | Operating Unit 🚓                                            | Tax Reportable                 |                                  |                                   |
| NR VAT                                                                                               | NR Operating Unit                                           |                                |                                  |                                   |
| Personalize Default                                                                                  | 12002                                                       |                                |                                  |                                   |
|                                                                                                    |                                                             |                                |                                  |                                   |

- Check Box

ตำแหน่ง Select Supplier Site Name

- Click  $\rightarrow$  Apply

#### 1.5 Fill in Supplier Detail – Tax Details (ข้อมูลภาษีหัก ณ ที่จ่าย)

| adata .                               |                                                                                                    |                             |
|---------------------------------------|----------------------------------------------------------------------------------------------------|-----------------------------|
| ny Profile                            | Update vīram da 4 arī nevetaši - 6318: Tax Details                                                                                                    | attizations and an external |
| anization                             |                                                                                                    | Cancel Save                 |
| IX Details                            |                                                                                                    |                             |
| Contact                               | Personalize "Income Tax"                                                                                                    |                             |
| Business                              | Personalize Table Layout (SuppTax/QRN)                                                                                                    |                             |
| Products &                            | Reportable 🔄 Federal Invoice Withholding Tax Group 🔗 🔍                                                                                                    |                             |
| Vices<br>Ranking Datalla              | State Payment Withholding Tax Group                                                                                                    |                             |
| Surveys                               | Transaction Tax                                                                                                    |                             |
| Approval History<br>Terms and Control | Personalize "Transaction Tax"                                                                                                    |                             |
| Accounting                            | Personalse Default Controls 1.5 5213                                                                                                    |                             |
| Tax and<br>eporting                   |                                                                                                    |                             |
| Purchasing                            | update the values that default to all involces and tax registration records of this party or party site.                                                                        |                             |
| Payment Details                       | Rounding Level Header St Invoice Values as Tax Inclusive                                                                                                    |                             |
| Relationship                          | Rounding Rule Nearest                                                                                                    |                             |
| anagement                             | ensolution tax registrations                                                                                                    |                             |
|                                       |                                                                                                    |                             |
|                                       | Default Reporting Country Name                                                                                                    | Q                           |
|                                       | Default Reporting Registration Number                                                                                                    |                             |
|                                       | Personalize Table Layout (2xTableLayout)                                                                                                    |                             |
|                                       | Personalize "Search Results"                                                                                                    |                             |
|                                       | Create 22 2 5 9                                                                                                    |                             |
|                                       | No results found.                                                                                                    |                             |
| 9                                     | Personalize "Associated Fiscal Classifications"                                                                                                    |                             |
|                                       | Associated Fiscal Classifications                                                                                                    |                             |
| 2                                     | * Indicates required field                                                                                                    |                             |
|                                       | gr∎p<br>Bersonalite Associated Eiscal Classifications <sup>™</sup>                                                                                                    |                             |
|                                       |                                                                                                    |                             |
|                                       | Fiscal Classification Type Effective Classification Code Elected Classification Name * Effective Code Ramous                                                                    |                             |
|                                       | No results found.                                                                                                    |                             |
|                                       | Parsonalize "Sumpliar Sites"                                                                                                    |                             |
|                                       | Supplies Supplies Sets                                                                                                    |                             |
|                                       |                                                                                                    |                             |
|                                       | Personalize Detaut single Courtin<br>Site Status Active 🔽 Site Name Operating Unit Go / 1.5 ระบ4                                                                                |                             |
|                                       | SYTID The Allow UDblodden Tay option is analysis only when the M0blodden Tay option is analysis in both the supplier and much we options for the exercision unit                | 1.5                         |
|                                       | Or in the more manipulary interview manipulary interview manipulary and opport to enabled in ordinary supports and payages opports for the operating unit.<br>Personalize "Tax" | /                           |
|                                       |                                                                                                    |                             |
|                                       | Site Name Operating Unit Allow Tax Withholding Invoice Withholding Tax Group รหัสภาษีรัก ณ ที่จ่าย รายละเอียดการคำนวณ                                                           | ภาษีพัก ณ ที่จ่าย           |
|                                       | ND A/AT ND Operation (19)                                                                                                    |                             |
|                                       | NR_VAT NR Operating Unit 🗹 Styless 1% NR 🗞 🔍 🧪                                                                                                    |                             |
|                                       | NR_VAT NR Operating Unit 🛛 Seywar 1% NR 🙁 🖉                                                                                                    |                             |

- Click  $\rightarrow$  Tax Details
- เลขประจำตัวผู้เสียภาษี
- 🗹 Allow Withholding Tax
- Rounding Level
- Rounding Rule
- 🗹 Allow Tax Withholding
- รหัสภาษีหัก ณ ที่จ่าย

ระบุเลขประจำตัวผู้เสียภาษี ในกรณีที่ไม่ได้ระบุในขั้นตอนที่ 1.2

- ที่ระดับ Header เมื่อผู้ขายมีการคิดภาษีหัก ณ ที่จ่าย
- เลือก Header
- เลือก Nearest
- ที่ระดับ Site เมื่อผู้ขายมีการคิดภาษีหัก ณ ที่จ่าย
- ระบุรหัสภาษีหัก ณ ที่จ่ายในกรณีที่ต้องการ
  - Default ภาษีหัก ณ ที่จ่ายอัตโนมัดิเมื่อสร้าง Invoice

- Click → Save
- Click → รายละเอียดการคำนวณภาษีหัก ณ ที่จ่าย

| Supplem: Tai Ditalls ><br>Transaction Tax Details: www.eve. (NR Operating Unit)                                                                                                    |            |
|----------------------------------------------------------------------------------------------------|------------|
| Transaction Tax<br>Personalize "Transaction Tax"<br>Personalize "Defaul Controls"<br>Default Controls                                                                                                    | 1.5 Click8 |
| Update the volues that default to all involues and fax registration records of this party or party site.           Rounding Loval         Header involues and fax registration records of this party or party site.           Rounding Rular         Header involues as Tax inclusive           Personalize "Tax Registrations"         Involues as Tax inclusive |            |

- **Rounding Level** เลือก Header
- Rounding Rule

เลือก Nearest

- Click → Save

## 1.6 Fill in Supplier Detail – Tax and Reporting (ข้อมูลภาษีมูลค่าเพิ่ม-VAT)

| ORACLE Paya                                                                                                    | bles                                                                                                    |                                                                     |                  |               |                      | © ★ €                    | ¢ 🥐                             | Logged in A      | s MERCURY           |
|----------------------------------------------------------------------------------------------------|----------------------------------------------------------------------------------------------------|---------------------------------------------------------------------|------------------|---------------|----------------------|--------------------------|---------------------------------|------------------|---------------------|
| Suppliers                                                                                                    |                                                                                                    |                                                                     |                  |               |                      |                          |                                 |                  |                     |
| Quick Update     Company Perfect                                                                                                    | Update ນໂຮກ ເສັນ ຈຶ່ ອາໂ ຄອນ                                                                                                    | tals - 6318: Tax and Repor                                          | ting             |               |                      |                          |                                 |                  |                     |
| Company - rolling     Organization     Tax Details     Address Book     Contact     Directory     Business     Classification                                         | Transaction Tax                                                                                                    | Reporting Name<br>Name Control                                      |                  |               |                      | Verificati<br>Organizati | ion Date<br>(example<br>on Type | 20.Sep-2015)     | Cancel Save         |
| Products &<br>Services     Banking Details     Surveys     Approval History     Terms and Control     Accounting     Tax and     Reporting     Purchasing     Becking | Personalize "Transaction<br>Main Information<br>Personalize "Main Info<br>Set for Set Ass<br>Personalize "Tax Reporting<br>Tax Reporting Codes<br>* Indicates required field | Tax"<br>I.6<br>cability ()<br>essment / Reverse Charge ()<br>Codes" | Click1           |               |                      | Tax Classif              | Allow C                         | Diffset Taxes 👔  | <b>Q</b> D          |
| Payment Details     Relationship                                                                                                    | Personalize "Tax Reporting                                                                                                    | le: 20-Sep-2015<br>Codes"                                           |                  |               |                      |                          |                                 |                  |                     |
| Management                                                                                                    | <ul> <li>Tax Reporting Type Co<br/>No results found.</li> </ul>                                                                                                    | de Data Type                                                        | * Reporting Code | Description   | * Effective From     | Effective To             | Remove                          |                  |                     |
|                                                                                                    | Supplier Sites                                                                                                    |                                                                     |                  |               |                      |                          |                                 |                  |                     |
|                                                                                                    | Personalize "Supplier Sit<br>Personalize Default Sing<br>Site Status Ac<br>Personalize "Invoicing"<br>Personalize "Invoicing"                                                | es"<br>le Column<br>tive 💟 Site Name                                | Of               | perating Unit | 1.6                  | 5 Click3                 |                                 |                  |                     |
|                                                                                                    | Create 1 🗮 😂 📑 🗄                                                                                                    | ¢                                                                   |                  |               |                      |                          |                                 |                  |                     |
|                                                                                                    | Site Name                                                                                                    | Operating Unit                                                      |                  | Incom         | e Tax Reporting Site |                          | รายสะเ                          | อียดการสำนวณภาษี |                     |
|                                                                                                    | NR_VAT                                                                                                    | NR Operating Unit                                                   |                  |               |                      |                          |                                 | 1                |                     |
|                                                                                                    |                                                                                                    |                                                                     |                  |               |                      |                          | 1.6 Cl                          | ick2             | Cancel Save         |
| Copyright (c) 1998, 2014, Ora                                                                                                    | cle and/or its affiliates. All righ                                                                                                    | its reserved.                                                       |                  |               |                      |                          |                                 | About this Pag   | e Privacy Statement |

- Click  $\rightarrow$  Tax and Reporting
- 🗹 Allow Tax Applicability เพื่อให้ผู้ขายสามารถคำนวณ Tax
- Click → Save
- Click → รายละเอียดการคำนวณภาษี

| Suppliers: Tax and Reporting >                                                                                                    |             |
|----------------------------------------------------------------------------------------------------|-------------|
| Tax and Reporting: NR (VAT) (NR Operating Unit)                                                                                                    |             |
|                                                                                                    | Cancel Save |
| Supplier Site Tax Details                                                                                                    |             |
| Personalize "Supplier Site Tax Details"                                                                                                    | 1.0 CIICK5  |
| review of update the tax details for the support size account. Note: values defined at the tax registration level take precedence over these values. |             |
|                                                                                                    |             |
| reisonalce supplier site las betails I.0 301                                                                                                    |             |
| * Operating Unit * Site Name สานวณกาษี Tax Registration Number Allow Offset Taxes กฎการรัดเศษ Set Invoice Values as Tax Inclusive รุงสมาษัณตร่างคืน  |             |
| NR Operating Unit NR_VAT es V Nearest V V Nearest V 7% VAT - NR                                                                                      | M.Q.        |
| Personalize "Tax Reporting Codes"                                                                                                    |             |

- คำนวณภาษี เลือก Yes กรณีมี VAT
   เลือก No กรณีไม่มี VAT
   กฎการปัดเศษ เลือก Nearest
   รหัสภาษีมูลค่าเพิ่ม ระบุ ในกรณีที่ต้องการ Default รหัสภาษีอัตโนมัติเมื่อสร้าง Invoice
   ไม่ต้องระบุ กรณีไม่มีการคำนวณภาษี
  - Click → Save

#### **1.7** Fill in Supplier Detail – Payment Details

| ORACLE Paya                                          | bles                                                                                                    |                                  |                                           | 0                       | * 🌣 🍋                  | Logged In As MERCUR  | r 🕜 🔛             |
|------------------------------------------------------|----------------------------------------------------------------------------------------------------|----------------------------------|-------------------------------------------|-------------------------|------------------------|----------------------|-------------------|
| Suppliers                                            |                                                                                                    |                                  |                                           |                         |                        |                      | -                 |
| Quick Update                                         | Update ນຳສາ ເຈັນ ຈີ ລາາ ຄອບຈັລລິ້າ - 6                                                                  | 318: Payment Details             |                                           |                         |                        |                      |                   |
| Company Profile     Organization                     |                                                                                                    |                                  |                                           |                         |                        |                      | Cancel Save       |
| Tax Details                                          |                                                                                                    |                                  |                                           |                         |                        |                      |                   |
| Address Book                                         | Payment Details                                                                                         |                                  |                                           |                         |                        |                      |                   |
| Directory     Business                               | Personalize "Payment Details"<br>Personalize Table Layout: (MainTa<br>Personalize Table Layout: (Payeet | bleRN)<br>JataTableRN)           |                                           |                         |                        |                      |                   |
| <ul> <li>Products &amp;</li> </ul>                   | A Payment Methods                                                                                       |                                  |                                           |                         |                        |                      |                   |
| Services                                             |                                                                                                    |                                  |                                           | Contraction Contraction |                        |                      |                   |
| <ul> <li>Banking Details</li> <li>Surveys</li> </ul> | Personalize "Payment Methods Ta                                                                         | ent method to default on<br>hie" | documents for the payee. A default paymen | t method is optional,   |                        |                      |                   |
| <ul> <li>Approval History</li> </ul>                 | Add 100 2 5 0                                                                                           |                                  |                                           |                         |                        |                      |                   |
| Terms and Control                                    | วิธีการข่าระเงิน                                                                                        |                                  |                                           | Default                 | End Date               |                      |                   |
| Accounting     Tax and                               | Check                                                                                                   |                                  |                                           | Default                 | 63                     |                      |                   |
| Reporting                                            | Comcheck Payment method                                                                                 |                                  |                                           | Default                 |                        | 4                    |                   |
| Purchasing                                           | Electronic                                                                                              |                                  |                                           | Default                 | 1.7 CIICK              | .1                   |                   |
| Receiving                                            | Outsourced Check                                                                                        |                                  |                                           | Default                 | 69                     |                      |                   |
| Payment                                              | Wire                                                                                                    |                                  |                                           | Default                 | 60                     |                      |                   |
| <ul> <li>Invoice</li> <li>Management</li> </ul>      | Payment Attributes                                                                                      | (rinderin lendrin)               |                                           |                         |                        |                      |                   |
|                                                      | Personalize "Payment Attributes"                                                                        |                                  |                                           |                         |                        |                      |                   |
|                                                      | Payment Delivery Attributes                                                                             | Payment Specifications           | Separate Remittance Advice Delivery       |                         |                        |                      |                   |
|                                                      |                                                                                                    | Service Level                    | 4                                         |                         | Settlement Priority    |                      |                   |
|                                                      |                                                                                                    | Delivery Channel                 | A                                         |                         | Payment Text Message 1 |                      |                   |
|                                                      |                                                                                                    | Bank Instruction 1               |                                           |                         | Payment Text Message 2 |                      |                   |
|                                                      | 1                                                                                                    | Bank Instruction 2               | 2 <b>9</b>                                |                         | Payment Text Message 3 |                      |                   |
|                                                      | 5                                                                                                    | ank instruction Details          |                                           |                         |                        |                      |                   |
|                                                      | Supplier Sites                                                                                          |                                  |                                           |                         |                        |                      |                   |
|                                                      | Personalize "Supplier Sites"<br>Personalize Table Layout                                                | Site Status                      | Active 🔽 Site Name                        | Operating Unit          |                        | 1.7 Click 2          |                   |
|                                                      | Personalize "Supplier Sites"                                                                            |                                  |                                           |                         |                        | 1.7 CIICKZ           |                   |
|                                                      | Create 1 💢 😂 🔄 🕸                                                                                        |                                  |                                           |                         | 100                    |                      |                   |
|                                                      | Site Name                                                                                               | Operating Un                     | ı.                                        | 1.7 Click3              | รายละเอียควิร          | <b>โการข่าระเงิน</b> |                   |
|                                                      | NR_VAT                                                                                                  | NR Operating                     | Unit                                      |                         |                        | × 1                  |                   |
|                                                      |                                                                                                    |                                  |                                           |                         |                        |                      |                   |
|                                                      |                                                                                                    |                                  |                                           |                         |                        | -                    | annal Saus        |
|                                                      |                                                                                                    |                                  |                                           |                         |                        |                      | vaural Zave       |
| Conversite (c) 1002 2014 Ora                         | r le andior its affiliates. All rights reser                                                            | wed                              |                                           |                         |                        | About this Dana      | Privacy Statement |

- Click  $\rightarrow$  Payment Details
- 🗹 Check เพื่อกำหนด Default วิธีการชำระเงิน ให้กับผู้ขาย
- Click → Save
- Click → รายละเอียดวิธีการชำระเงิน

Payment Detail — ระดับ Site

| ORACLE Payables                                                                                                    |           | 0 🖈            | ٥                           | 0                          | Logard in An MERCURY 🥘           | 8    |
|----------------------------------------------------------------------------------------------------|-----------|----------------|-----------------------------|----------------------------|----------------------------------|------|
| Buggdam: Payment Details >                                                                                                    |           |                |                             |                            |                                  | -    |
| Payment Details: NR (VAT) (NR Operating Unit)                                                                                                    |           |                |                             |                            | THE REAL PROPERTY AND ADDRESS OF | -    |
| Payment Belafa                                                                                                    |           |                |                             |                            | 1.7 Click5                       | ton: |
| Personalise "Payment Detain"<br>Personalise Table Layout (Main TableRN)<br>Paywa Nama<br>Paywa State<br>NR (VAT)                                                                                                    |           | telama<br>Bupp | Organizatio<br>ler Site Nam | o NR Operati<br>o NR (VAT) | ing Unit                         |      |
| Payment Wethods                                                                                                    |           |                |                             |                            |                                  |      |
| g TIP You can choose one payment method to default on documents for the payee. A default payment method to default on documents for the payee. A default payment method to default on documents in the payee. A default payment for the payee. |           | 1.7 Click      | 4                           | ]                          |                                  |      |
| Merenhaulu                                                                                                    | Cetuat    | End Date       | 10.                         |                            |                                  |      |
| Constact Domain method                                                                                                    | St Datest |                | 08                          |                            |                                  |      |
| Eaching                                                                                                    | Cotest    |                | .05                         |                            |                                  |      |
| Outwarted Check                                                                                                    | Detail    |                | 00                          |                            |                                  |      |
| Vitra                                                                                                    | Detaut    |                | 61                          |                            |                                  |      |

- 🗹 Check เพื่อกำหนด Default วิธีการชำระเงิน ให้กับผู้ขาย
- Click → Save

# บทที่ 2 : การแก้ไข/เพิ่มเติมข้อมูลผู้ขาย (Supplier)

## การแก้ไขข้อมูลผู้ขายในบทนี้แบ่งออกเป็น 6 หัวข้อดังต่อไปนี้

2.1 การแก้ไขข้อมู<sup>้</sup>ฉชื่อ เลขประจำตัวผู้เสียภาษี ข้อมูลธนาคาร

- 2.2 การแก้ไขข้อมู<sup>้</sup>ลที่อยู่ของผู้ขาย (Address)
- 2.3 การแก้ไขข้อมู้ลภาษี้หัก ณ ที่จ่าย (Withholding tax)
- 2.4 การแก้ไขข้อมู<sup>้</sup>ลภาษีมูลค่าเพิ่ม (VAT)
- 2.5 การแก้ไขข้อมูลการจ่ายเงิน (Payment Detail)
- 2.6 การแก้ไขข้อมูลรหัสบัญชี (Accounting)

#### 2.1 การแก้ไขข้อมูลชื่อ เลขประจำตัวผู้เสียภาษี

# Navigator → ข้อมูลผู้ขาย → Entry

| <ul> <li>มนุมัติใบขอชื่อ<br/>สร้างใบสั่งชื่อ</li> <li>+ ใบขอชื่อ</li> <li>+ ใบขอชื่อ</li> <li>+ รับวัสดุ</li> <li>2.1 Click1</li> <li>• ข้อมูลนัยวย</li> <li>Entry</li> <li>2.1 Click2</li> <li>Supplier Merge</li> <li>+ ข้อมูลาัสดุ</li> <li>เปลี่ยนหน่วยงาน</li> <li>ออกรายงาน</li> <li>ตราจสอบงบประมาณ</li> </ul> | Navigator - NR - ระบบพัสตุ<br>Functions Documents<br>ข้อมูลผู้ขาย:Entry<br>Suppliers Entry                                                                                                    |              |
|----------------------------------------------------------------------------------------------------|----------------------------------------------------------------------------------------------------|--------------|
|                                                                                                    | <ul> <li>อนุมติใบขอซื้อ<br/>สร้างใบสั่งซื้อ</li> <li>+ ใบขอซื้อ</li> <li>+ ใบส่งซื้อ</li> <li>+ ใบส่งซื้อ</li> <li>+ รับวัสดุ</li> <li>- ข้อมูลผู้ขาย</li> <li>Entry</li> <li>2.1 Click1</li> <li>- ข้อมูลผู้ขาย</li> <li>Entry</li> <li>2.1 Click2</li> <li>Supplier Merge</li> <li>+ ข้อมูลวัสดุ</li> <li>เปลี่ยนหน่วยงาน</li> <li>ออกรายงาน</li> <li>ตราจสอบงบประมาณ</li> </ul> | Top Ten List |

| Suppliers                                                                                                    | The second second    |                               |                            |                                |                       |                 |              |
|----------------------------------------------------------------------------------------------------|----------------------|-------------------------------|----------------------------|--------------------------------|-----------------------|-----------------|--------------|
| Personalize Table Layou                                                                                                    | t (btnTableRN)       |                               |                            |                                |                       | Crea            | ate Supplier |
| Search                                                                                                    |                      |                               |                            |                                |                       |                 |              |
| Personalize "Search"<br>At least one search crif                                                                                                    | leria is required. I | ncluding part of supplier's n | ame or number will improve | the search performance. Fields | are case insensitive. |                 |              |
|                                                                                                    | Second Second        | ข้อผู้ขาย %พร%                |                            | Tax Regist                     | ration Number         |                 |              |
|                                                                                                    | Supplier             | Number                        |                            | า ระก์ว   🗖                    | J-N-S Number          |                 |              |
|                                                                                                    | เลขประจำสำค          | ส์เสียภาษี 010552401817       | 4 ×                        | Emp                            | loyee Number          |                 |              |
| Show More Options                                                                                                    |                      |                               |                            |                                |                       |                 |              |
| Co. Com                                                                                                    | 2.1 Click            | 4                             |                            |                                |                       |                 |              |
| State Dentem                                                                                                    | Z.I CIICK.           |                               |                            |                                |                       |                 |              |
| Personalize "Search Res                                                                                                    | ults"                |                               |                            |                                |                       |                 |              |
| Search Results                                                                                                    |                      |                               |                            |                                |                       |                 |              |
| Provide and the second second se | able"                |                               |                            |                                |                       |                 |              |
| Personalize "Suppliers 3                                                                                                    |                      |                               |                            |                                |                       |                 |              |
| Personanze Suppliers I                                                                                                    |                      |                               |                            |                                |                       |                 |              |
| fersonaize Supplers (<br>10 2 6 0<br>Sagene                                                                                                    | เลขที่ผู้ชาย         | Parent Supplier Name          | ເລຍປາະຈຳສັງຜູ້ເສັ້ນກາອີ    | Tax Registration Number        | D-U-N-S Number        | Employee Number | Update       |

- ชื่อผู้ขาย
   ระบุ ชื่อผู้ขายที่ต้องการจะแก้ไข หรือ
- เลขประจำตัวผู้เสียภาษี ระบุ หมายเลขประจำตัวผู้เสียภาษี
- Click → Go เพื่อทำการคันหา

| Suppliers                                          |                                                                                                    |                      |                              |                                                  |                                   |                         |
|----------------------------------------------------|----------------------------------------------------------------------------------------------------|----------------------|------------------------------|--------------------------------------------------|-----------------------------------|-------------------------|
| Personalize Table Layou<br>Personalize "Suppliers" | t: (region3)                                                                                                    |                      |                              |                                                  |                                   |                         |
| Suppliers                                          |                                                                                                    |                      |                              |                                                  |                                   |                         |
| Personalize Table Layou                            | t (bthTableRN)                                                                                                    |                      |                              |                                                  |                                   |                         |
|                                                    |                                                                                                    |                      |                              |                                                  |                                   | Create Supplie          |
| Search                                             |                                                                                                    |                      |                              |                                                  |                                   |                         |
| Personalize "Search"                               |                                                                                                    |                      |                              |                                                  |                                   |                         |
| At least one search ont                            | ena is regured. I                                                                                                    | Relation Number's na | me or number will improve to | he search performance. Fields ar<br>Tax Registra | e case insensitive.<br>don Number |                         |
|                                                    | Supplier                                                                                                    | Number               |                              | D-U-                                             | N-S Number                        |                         |
|                                                    | upper la constantia de la constantia de | มสัยภาษี             |                              | Emplo                                            | iyee Number                       |                         |
| Show More Options                                  |                                                                                                    | No. 1997             |                              |                                                  |                                   |                         |
| Go Clear                                           |                                                                                                    |                      |                              |                                                  |                                   |                         |
| Personalize "Search Res                            | uits"                                                                                                    |                      |                              |                                                  |                                   |                         |
| Search Results                                     |                                                                                                    |                      |                              |                                                  |                                   |                         |
| Personalize "Suppliers T                           | able"                                                                                                    |                      |                              |                                                  | 2.1 Cli                           | ck5                     |
| 12 C G Ø                                           |                                                                                                    |                      |                              |                                                  |                                   |                         |
| ชื่อผู้ชาย 🔺                                       | เลขที่ญี่ขาย 👄                                                                                                    | Parent Supplier Name | เลขประจำตัวผู้เสื้อภาษี 👄    | Tax Registration Number 🕰                        | D-U-N-S Number 🗠                  | Employee Number - Updat |
| Address a self-dimension of the Res.               | 3941                                                                                                    |                      | 3101169942                   |                                                  |                                   |                         |
| TOTAL S' MINAMETRI A MUNI                          |                                                                                                    |                      |                              |                                                  |                                   |                         |

- Click → Update ที่ผู้ขายรายที่ต้องการแก้ไขข้อมูล

#### Tab Organization – ข้อมูลทั่วไปของผู้ขาย

| DRACLE have                                                                                                    | ldear -                                                                                                 |                                                                    | • * • •                                                         | Lugard in As MERCLERY |
|----------------------------------------------------------------------------------------------------|----------------------------------------------------------------------------------------------------|--------------------------------------------------------------------|-----------------------------------------------------------------|-----------------------|
| Overk Upstate     Overk Upstate     Overk Upstate                                                                                      | 2.1 Click6                                                                                              |                                                                    |                                                                 |                       |
| Organisation<br>- Tax Cardials<br>- Actives Root<br>- Contact<br>Directory<br>- Beatman<br>Classification<br>- Policita &<br>Intercent | * • • • • • • • • • • • • • • • • • • •                                                                 | Taryyn o'rei'r yddy odd<br>Ylannau Will<br>Sec Hanna<br>Sec Hannau | Named Skappon Harw<br>Named Skappon Harw<br>Contrarel Restricts | (Densil) (See         |
| Elenanto Datam<br>Elenanto<br>Alemand States                                                                                           | Good Delaits                                                                                            | Time , Pa                                                          | warms 2 ins 2 its                                               |                       |
| <ul> <li>Terms and Coalsel</li> <li>Accounting</li> <li>Tan and</li> <li>Heaving</li> </ul>                                            | Personaicos "Diobal Detailo"<br>Control Vosiei                                                          | Ð                                                                  |                                                                 |                       |
| <ul> <li>Pacturing,</li> <li>Recentling</li> <li>Playment Selam</li> </ul>                                                             | Percentar Valland (Amador)                                                                              |                                                                    |                                                                 |                       |
| Relationship<br>Investo<br>Paragometer                                                                                                 | Megendama (Alen<br>Sanara<br>Sanara                                                                     |                                                                    |                                                                 |                       |
|                                                                                                    | Englinova<br>Englinova<br>Englinication<br>socijinas                                                    |                                                                    | 2.1 แก้เข / เพมเดร                                              | ม/                    |
|                                                                                                    | Personalise Default Hope Containe (Digitality)<br>Personalise Trajantzallise"<br>Organization           |                                                                    |                                                                 |                       |
|                                                                                                    | DUNER,ess                                                                                               | Deal Executive Name<br>Deal Concutive Tales                        |                                                                 |                       |
|                                                                                                    | Processor                                                                                               | maga tar                                                           |                                                                 |                       |
|                                                                                                    | Personalise "Incident USL Databe"                                                                       |                                                                    |                                                                 |                       |
|                                                                                                    | ill<br>Personalisi Dahud Brige Calues (InchaCanas/Pers) Russed<br>VIII.<br>Personalisi "Tata Digitiyan" | 6                                                                  |                                                                 |                       |
|                                                                                                    | Total Employees                                                                                         |                                                                    |                                                                 |                       |
|                                                                                                    | Topersetter Total<br>Toperspiner Total Tyte<br>Personalite "Tax and Financial Internation"              | Organistia Total<br>Enciente Total Total                           |                                                                 |                       |
|                                                                                                    | Contractive of the contraction                                                                          | Anglysk Vice                                                       | 4                                                               |                       |
|                                                                                                    | Fillue trace line:                                                                                      | Annual Revenue<br>Policitat Revenue<br>Annual Annual Annual        |                                                                 |                       |
|                                                                                                    | Basic Information<br>Proceedings Unlead Doctory Distribution CogNetBasi<br>(d)                          |                                                                    |                                                                 |                       |
|                                                                                                    | Great Additional Bank to turnellar)<br>Control Vision                                                   |                                                                    |                                                                 |                       |
|                                                                                                    | Allectrowers<br>Personalise 'Wastrowerks'<br>Search                                                     |                                                                    |                                                                 |                       |
|                                                                                                    | Personaliza "Unrafe Search"<br>Note Stal the search to came manufacture<br>"These Wate desarch Options  |                                                                    |                                                                 |                       |
|                                                                                                    | Construints "Machinetic of associated sound"<br>(Add Machinetic) (22, 27                                | Report Last London To                                              | Last Solated Datas Frank                                        | Plants is Calava      |
|                                                                                                    | Minut tant                                                                                              | Last optimity of                                                   | 2.1 Click                                                       | 8                     |
| Contractory and the Day                                                                                                    | the sublice for administry. All codes reasoned                                                          |                                                                    |                                                                 | Carnel Care           |

- Click  $\rightarrow$  Organization
- ชื่อผู้ขาย

แก้ไขชื่อผู้ขาย

- Additional Information แก้ไข/เพิ่มเดิม ข้อมูลเช่นรหัสผู้ขาย ข้อมูลธนาคาร
- เลขประจำตัวผู้เสียภาษี แก้ไขหมายเลขประจำตัวผู้เสียภาษี
- Click → Save เมื่อแก้ไขข้อมูลเสร็จเรียบร้อย

## 2.2 การแก้ไขข้อมูลที่อยู่ของผู้ขาย (Address)

| Suppliers                                                                                                    |                                                                                                    |                                                                                 |            |                |                    |            |           |            |
|----------------------------------------------------------------------------------------------------|----------------------------------------------------------------------------------------------------|---------------------------------------------------------------------------------|------------|----------------|--------------------|------------|-----------|------------|
| Suppliers                                                                                                    | Baptors -<br>Update view college<br>See Ca<br>Period<br>Co<br>Com<br>Com<br>Com<br>Com<br>Com<br>Com<br>Com | Address Book                                                                    |            |                |                    | 58a Marra  |           |            |
| <ul> <li>Barworg Details</li> <li>Surveys</li> </ul>                                                                                  | Dealer Address                                                                                              | 8 <b>0</b>                                                                      |            |                |                    |            |           |            |
| <ul> <li>Approvatementy</li> </ul>                                                                                                    | Detats Name &                                                                                               | Address                                                                         | Country /2 | Contracts abox | Putpose            | Status.co. | Lipdate 1 | lar        |
| <ul> <li>Terms and Control</li> <li>Accounting</li> <li>Tax and</li> </ul>                                                            | e secondari                                                                                                 | 4020 ค.สุขุมชีพ พของประสงก<br>รายศารร ในปละ หรือเอาหมงกามอา<br>กรุงบองหมดกระบาท | Thusland   |                | Payment, Purchaung | Current    |           | 2.2 Click2 |
| Reporting                                                                                                    | - martin Addresses                                                                                          |                                                                                 |            |                |                    |            |           |            |
| <ul> <li>Purchasing</li> <li>Receiving</li> <li>Payment Delate</li> <li>Relationation</li> <li>Invoice</li> <li>Management</li> </ul> | A THE OWNER                                                                                                 |                                                                                 |            |                |                    |            |           |            |

- Click  $\rightarrow$  Address Book
- Click  $\rightarrow$  Update

| * Indication required field.                                                                                                    |                                                                                                    | 10.11                                  | [9                     | next Appro |
|----------------------------------------------------------------------------------------------------|----------------------------------------------------------------------------------------------------|----------------------------------------|------------------------|------------|
| Personalize Dataut Douze Column (Supplie/DetaileRH)<br>Septime Name while a while and Avia Suzaler Number 3845<br>Personalize "Address"<br>Personalize Table Leyout (AddrDet1794)<br>Address Details | Personalize "Contact Details a<br>Contact Details and Purpos                                                                                       | nd Purpose"                            |                        |            |
| Personalize "Address Details"                                                                                                    | Communication Delaity<br>Phone Area Code<br>Phone National<br>Fait Area Code<br>Fait Area Code<br>Fait Nations<br>Data Address<br>Address Pyspitte | Update to all sites using this andress | 2.2 แก้ไข / เพิ่มเดิม3 |            |
| * Attrees Name<br>Addressee<br>Statut<br>Language<br>Controct Value<br>Pensanalce Table Layout regionSt                                                                                              |                                                                                                    |                                        | 2.2 Click4             |            |

- แก้ไข / เพิ่มเติมข้อมูลที่อยู่
- Click → Apply เมื่อแก้ไขข้อมูลเสร็จเรียบร้อย

# 2.3 การข้อมูลภาษีหัก ณ ที่จ่าย (Withholding tax)

| ORACLE Payabl                                                                                                    | ina 🛇 ★ 🗘 👫 🕴 Loggenzin An MERCURY 🖉                                                                                                    |
|----------------------------------------------------------------------------------------------------|----------------------------------------------------------------------------------------------------|
| Supplairs                                                                                                    |                                                                                                    |
| Quick Upperte                                                                                                    | Support =                                                                                                    |
| Company Profile     Organication     Tax Details     Accesse Deck                                                                                                    | 2.3 Click1                                                                                                    |
| Context Directory     Business Ciclosification     Products 4     Services     Banking Details     Banking     Approval History     Tarking and Context     Accounting     Tak and     Reporting     Purchasing     Recenting     Purchasing     Recenting     Purchasing     Recenting     Purchasing     Recenting     Purchasing     Recenting     Purchasing     Recenting     Purchasing     Recenting     Purchasing     Recenting     Purchasing     Recenting     Purchasing     Recenting     Purchasing     Recenting     Recenting | Personalize Taxentes Tax (Hues Tax (Hues Tax (Hues Tax (Hues Tax (Hues Tax (Hues Tax (Hues Tax (Hues Tax (Hues Tax (Hues Tax (Hues Tax (Hues Tax (Hues Tax (Hues Hues (Hues Hues (Hues Hues (Hues Hues (Hues Hues (Hues Hues Hues (Hues Hues Hues (Hues Hues Hues (Hues Hues Hues Hues Hues Hues Hues Hues                                                                                                    |
| <ul> <li>Rotationalitz</li> <li>Involve</li> <li>Manapornent</li> </ul>                                                                                                    | Roundlog Rule Nozent C                                                                                                    |
|                                                                                                    | Default Reporting County Name     Q     Default Reporting Tax Registration Type     Q       Personators Table Layout (2)(TableLayout)       Personators Table Layout (2)(TableLayout)       Regime Code     Tax Jurisdiction Code     Registration Number       Regime Code     Tax Jurisdiction Code     Registration Number       Personators "Annotative Layout (2)(TableLayout)     Registration Number     Tesuing Tax Authority       Active     Update     Remove                                                                                                    |
|                                                                                                    | * Solicator roozened field<br>gr mi<br>Percentator Associated Percel Classifications*<br>* Decore Classification Type<br>Code<br>No results Yourd<br>Percondica "Supplier Ster"<br>* Decal Classification Code<br>Percondica "Supplier Ster"                                                                                                    |
| [                                                                                                    | Stepher Stee           Percentice Detaut Single Cutarre           Ste Statu         Active ♥           gf TiP The Allow Withholding Tax option is enabled with when the Withholding Tax option is enabled in to the suggier and pa         2.3 แก้ไป / เพิ่มเติม2           gf TiP The Allow Withholding Tax option is enabled with when the Withholding Tax option is enabled in to the suggier and pa         2.3 แก้ไป / เพิ่มเติม2           Ste Name         Operating Unit         Allow Tax Withholding Tax Option         Interaction of tax option is enabled in the use of the suggier of the suggier of the NR           Ste Name         Operating Unit         Allow Tax Withholding Tax Option         Interaction of tax option is enabled in the suggier The NR         Operating Unit           Uservalue         MR Operating Unit         MR Operating Unit         Interaction of tax option is enabled in the suggier The NR         Operating Unit         Operating Unit |
| Copyright (c) 1998, 2014, Oracle                                                                                                    | s and/or #5 affilizes. All lights reserved.                                                                                                    |

- Click  $\rightarrow$  Tax Details
- แก้ไข / เพิ่มเดิมข้อมูลภาษีหัก ณ ที่จ่าย
- Click → Save เมื่อแก้ไขข้อมูลเสร็จเรียบร้อย

# 2.4 การแก้ไขข้อมูลภาษีมูลค่าเพิ่ม (VAT)

| RACLE Pays                       | ddan -                                             |                               |                      | o 🔹                       | <u>م</u>   | Logged in As MERCORY |
|----------------------------------|----------------------------------------------------|-------------------------------|----------------------|---------------------------|------------|----------------------|
| ppliers E                        |                                                    |                               |                      |                           |            |                      |
| Galek Updale                     | Buzzikers +                                        |                               |                      |                           |            |                      |
| Company Profile                  | Update siles a stream of                           | inh - 3941; Tax and Reporting |                      |                           |            |                      |
| <ul> <li>Organization</li> </ul> |                                                    |                               |                      |                           |            | Carcel See           |
| - Tax Cielaits<br>Address Einth  |                                                    |                               |                      | 201712                    | 102200     |                      |
| - Centact                        |                                                    | hanne Clinkol                 |                      | Vertic                    | and Line   | 20.5(+.2014)         |
| Dwathory                         |                                                    |                               |                      | Deganiz                   | alian Type |                      |
| Casefication                     | Transaction Tax                                    |                               |                      |                           |            |                      |
| Products &                       | 2000                                               | 8272                          |                      |                           |            |                      |
| - Barriang Details               | Personalize Transactor                             | in Tar                        |                      |                           |            |                      |
| Burveys                          | Main Information                                   |                               |                      |                           |            |                      |
| Approval History                 | Personalce Tatan Inf                               | lovyudise,"                   |                      |                           |            |                      |
| Accounting                       |                                                    |                               |                      |                           | Alter      | Offset Taxes (1)     |
| Tax and                          | 2.4 Clic                                           | CK1 se Charge ID              |                      | Tao Class                 | stication  | a Pa                 |
| Reporting                        | Pan                                                |                               |                      |                           |            |                      |
| <ul> <li>Parchasing</li> </ul>   | Tax Neporting Codes                                |                               |                      |                           |            |                      |
| - Receiving                      | * Indicates required tell                          | Amore and a                   |                      |                           |            |                      |
| - Payment Details                | at TIP Date format esame                           | pkc 30-5ep-2015               |                      |                           |            |                      |
| TIVUICO                          | 11 11 C C 0                                        | ing causes                    |                      |                           |            |                      |
| Management                       | * Tax Reporting Type Cr                            | nde Data Type * Reporter      | Code Description * R | factive From Effective To | flemow.    |                      |
|                                  | No results found                                   | Service Teacher               |                      |                           |            |                      |
|                                  | Supplier Sites                                     |                               |                      |                           |            |                      |
|                                  | and an appropriate                                 |                               |                      |                           |            |                      |
|                                  | Personalize "Supplier S<br>Personalize Default Sin | siles"<br>sile Column         |                      |                           |            |                      |
|                                  | 50x Status A                                       | Active 🔽 Ste Name             | Operating Unit       | 08                        |            |                      |
|                                  | Personaliza "Involuing"                            |                               |                      |                           |            |                      |
|                                  | Personakoe "Involcing"                             |                               |                      | 2.4 Click2                |            |                      |
|                                  | Cestin 122 C 11                                    | 0                             |                      |                           |            |                      |
|                                  | Site Name                                          | Operating Unit                | locarte Tao R        | sporting tille            | TIERA      | BENT WITCH AND       |
|                                  | manage                                             | ver operateg tive             | L                    | E I                       |            | -                    |
|                                  |                                                    |                               |                      |                           | 10 miles   |                      |
|                                  |                                                    |                               |                      |                           |            |                      |
|                                  |                                                    |                               |                      |                           |            | TRACTOR STATES       |
|                                  |                                                    |                               |                      |                           |            | Catual Sav           |

- Click  $\rightarrow$  Tax and Reporting
- Click → รายละเอียดการคำนวณภาษี

| Tax and Reporting: semiliar (NR Operating Unit)                                                                                                    | 2.4 Click4      |
|----------------------------------------------------------------------------------------------------|-----------------|
| Supplier Mile Tax Delath                                                                                                    | 1008            |
| Personation "Rappier Sile Tax Details"<br>Review or update the tax details for the suppler sile account. Note: Values defined at the tax registration level take precedence over these values.                |                 |
| * Indiates required Rekt 2.4 แก้ไ                                                                                                    | lข / เพิ่มเติม3 |
| Personalize "Supplier Sile Tai Details"                                                                                                    |                 |
| 1230                                                                                                    |                 |
| * Operating Linit * Site Name Introduct de Regelitation Number - Alox Other Taless Ingrindburgs Set Invoice Values et Tal Industrie - sytembyernder -<br>IR Operating UNIt: Learnstein - Ym 🔽 - This VAT - NR |                 |
| Personalize "Tax Reporting Codes"                                                                                                    |                 |

- แก้ไข / เพิ่มเติมข้อมูลภาษี
- Click → Save เมื่อแก้ไขข้อมูลเสร็จเรียบร้อย

2.5 การแก้ไขข้อมูลการจ่ายเงิน (Payment Details)

| ORACLE Pays                                                          | delen .                                                                                                    |                       |                |                       |                  | ۵                        | *                      | Ф        |            | Logged in As | MERCURY | 0 🖻       |
|----------------------------------------------------------------------|----------------------------------------------------------------------------------------------------|-----------------------|----------------|-----------------------|------------------|--------------------------|------------------------|----------|------------|--------------|---------|-----------|
| Supplers 1                                                           |                                                                                                    |                       |                |                       |                  |                          |                        |          |            |              |         |           |
| Gaack Update     Company Profile     Drganization                    | Update der s. sliten inte - 3541: F                                                                                                    | ayment Details        |                |                       |                  |                          |                        |          |            |              | Com     | CHL SIN'S |
| - Tax Detaits                                                        | distanced Particles                                                                                                    |                       |                |                       |                  |                          |                        |          |            |              |         |           |
| Gentact     Developy     Bunchese     Gaserication                   | Personalize "Payment Details"<br>Personalize Table Layout, (MainTableR<br>Personalize Table Layout, (PayeeData)                                              | NO<br>adiaren()       |                |                       |                  |                          |                        |          |            |              |         |           |
| Products &                                                           | 🦼 Payment Methods                                                                                                    |                       |                |                       |                  |                          |                        |          |            |              |         |           |
| Banking Details     Banking Details     Banking     Approval History | GTIP You can choose one partnerst method to default on documents for the payee. A default payment method is optional.<br>Personalate "Payment Mathods Table" |                       |                |                       |                  |                          | 2.5 แก้ไข / เพิ่มเดิม2 |          |            |              |         |           |
| <ul> <li>Terms and Commi-<br/>biccontext</li> </ul>                  | Hemitunia                                                                                                    |                       |                |                       | Default End Date |                          |                        |          |            |              |         |           |
| - Tax and                                                            | Check                                                                                                    |                       |                |                       | Z Detauk         |                          |                        |          | 65         |              |         |           |
| Reporting                                                            | Contenack Payment inathod                                                                                                    |                       |                |                       | Defail           |                          |                        |          | 100        |              |         |           |
| Receiving                                                            | Electronic                                                                                                    | -                     |                |                       | Detail:          |                          |                        |          | 3          |              |         |           |
| Payment                                                              | 2 5 Click 1                                                                                                    |                       |                |                       | Detauk           |                          |                        |          | 43         |              |         |           |
| - Halaforatiçi<br>= zivotce<br>Management                            | Percendite Default Single Column: (10)<br>Payment Attributes                                                                                                 | sden/heidRN)          |                |                       |                  |                          |                        |          |            |              |         |           |
|                                                                      | Portonalize "Payment Attributes"<br>Payment Delivery Attributes Pa                                                                                           | reventi Spoc Piculion | e Separate Ref | sitance Advice Delive | n/               |                          |                        |          |            |              |         |           |
|                                                                      |                                                                                                    | Service Level         |                | 2                     |                  |                          | - 18                   | etieneni | Pranty     |              |         |           |
|                                                                      |                                                                                                    | Delivery Channel      |                | 9                     |                  | Playment Text Metolige 1 |                        |          |            |              |         |           |
|                                                                      |                                                                                                    | Bank knotruction 1    |                | . Q.                  |                  |                          | Payment                | Tent Mes | nuige 2    |              |         |           |
|                                                                      | flark                                                                                                    | natriction Delaits    |                | 24                    |                  |                          | Payneet                | Text Mes | sage 3     |              |         |           |
|                                                                      | Supplier Sites                                                                                                    |                       |                |                       |                  |                          |                        |          |            |              |         |           |
|                                                                      | Personalize "Supplier Siles"<br>Personalize Table Layout                                                                                                    |                       |                |                       |                  |                          |                        |          | _          |              |         |           |
|                                                                      |                                                                                                    | Silve Status          | ALTIN Y        | Site Name             | Operate          | 1991                     |                        |          | 1.5        | Den 11       |         |           |
|                                                                      | Personalize Bappine Siles                                                                                                    |                       |                |                       |                  |                          |                        |          |            |              |         |           |
|                                                                      | Deate 122 21 (F) (D                                                                                                    |                       |                |                       |                  |                          | _                      | 1        |            |              |         |           |
|                                                                      | Sile Name                                                                                                    | Operating (           | ANE .          |                       | 2.5 Click        | 4                        | -                      |          | unitestinu | werman.      |         |           |
|                                                                      | weigen staten.                                                                                                    | An Operation          | Anna .         |                       | 2.3 CICK         |                          |                        |          | 1          |              |         |           |
|                                                                      |                                                                                                    |                       |                |                       |                  |                          |                        | 2        | .5 Clic    | :k3          | Dan     | Cel Clave |
|                                                                      |                                                                                                    |                       |                |                       |                  |                          |                        |          |            |              |         |           |

- Click  $\rightarrow$  Payment Details
- แก้ไข / เพิ่มเดิมข้อมูลการจ่ายเงิน
- Click  $\rightarrow$  Save
- Click → รายละเอียดวิธีการชำระเงิน

| Payment Details: wmwkw (NR Operating Unit)                                                      |                                   |
|-------------------------------------------------------------------------------------------------|-----------------------------------|
| Payment Details<br>Personalize "Payment Details"<br>Personalize Training (Marritabelik)         | 2.5 Click6                        |
| Poyne Norte usain a visionari Tarin<br>Poyne Sia unavatidari                                    | Bupplier Ster Narthi Sevensteilun |
| Personalize Table Layout (PoveeCatsTableRH)                                                     |                                   |
| @ Payment Methods                                                                               |                                   |
| of TP You can choose one payment method to default on documents for the power is default on 2.5 | แก้ไข / เพิ่มเดิม5                |
| Meetenha                                                                                        | Cefault End Date                  |
| ONER                                                                                            | R Dataid B                        |
| Constructs Payment method                                                                       | Default                           |
| Bechrine                                                                                        | Contract (b)                      |
| Outstandied Check                                                                               | Detail The Transa                 |
| Wite .                                                                                          | Dotwit B                          |

- แก้ไข / เพิ่มเติมข้อมูลการจ่ายเงิน
- Click → Save เมื่อแก้ไขข้อมูลเสร็จเรียบร้อย

#### 2.6 การแก้ไขข้อมูลทางบัญชี (Accounting)

| Update view switken tate - 3892: Accounting                                                                                                    |                                                                                                    |                                                                                                    |  |  |  |  |
|----------------------------------------------------------------------------------------------------|----------------------------------------------------------------------------------------------------|----------------------------------------------------------------------------------------------------|--|--|--|--|
| Supplier Stee                                                                                                    |                                                                                                    |                                                                                                    |  |  |  |  |
| Personaleo Defaul Single Colorea<br>* Lodge: tem Sans-temmalin v Saa Status Active v Bio Name Operating Unit<br>* Lodge: tem Sans-temmalin v Saa Status Active v Bio Name Operating Unit | [00]                                                                                                    |                                                                                                    |  |  |  |  |
| Lebility Prepayment Bits Payable Distribution Set                                                                                                    |                                                                                                    |                                                                                                    |  |  |  |  |
|                                                                                                    |                                                                                                    |                                                                                                    |  |  |  |  |
| Site Name Operating Unit Labelty Account 2.0 LR71 622                                                                                                    | Legal Entity Name                                                                                                    | Legal Entity to                                                                                                    |  |  |  |  |
| semisikan KR Operating Lvit                                                                                                    | NR Legel Entity                                                                                                    | 23275                                                                                                    |  |  |  |  |
| 6 Click1                                                                                                    |                                                                                                    | Catcel Save                                                                                                    |  |  |  |  |
|                                                                                                    | Uptate view uniferent size - 3892: Accounting           Supplier Sizes           Personation Trapplier Sizes           * Longer Internation Trapplier Sizes           * Longer Internation Trapplier Sizes           * Longer Internation Trapplier Sizes           * Longer Internation Trapplier Sizes           * Longer Internation Trapplier Sizes           * Longer Internation Trapplier Sizes           * Longer Internation Trapplier Sizes           * Longer Internation Trapplier Sizes           * Longer Internation Trapplier Sizes           * Longer Internation Trapplier Sizes           * Longer Internation Trapplier Sizes           * Longer Internation Trapplier Sizes           * Longer Internation Trapplier Sizes           * Longer Internation Trapplier Sizes           * Longer Coveraling Line           * Statement Coveraling Line           * Statement Coveraling Line           * Statement Coveraling Line           * Statement Coveraling Line           * Statement Coveraling Line           * Statement Coveraling Line           * Statement Coveraling Line           * Statement Coveraling Line           * Statement Coveraling Line           * Statement Coveraling Line           * Statement Coveraling Line | Uptate view uniform take - 3892: Accounting<br>Support Sites<br>Personation Targeter Sites<br>* Logar Internation Targeter Sites<br>* Logar Inter |  |  |  |  |

| <ul> <li>Questizadate</li> </ul>                                                             | Standards (Sci.                        | An                                                                     |                                    |                                                     |              |            |
|----------------------------------------------------------------------------------------------|----------------------------------------|------------------------------------------------------------------------|------------------------------------|-----------------------------------------------------|--------------|------------|
| Company Profile     Organization     Tai Details                                             | update costs                           | Vontere 1 4rde - 2892', A000                                           | enong                              |                                                     |              | Cane San   |
| <ul> <li>Address Book.</li> </ul>                                                            | Supplier Sites                         |                                                                        |                                    |                                                     |              |            |
| <ul> <li>Contact</li> <li>Directory</li> <li>Businese</li> <li>Claustify allosi</li> </ul>   | Personalize 1<br>Personalize 0<br>* La | Suppler Sites"<br>allaut Singla Column<br>digar - Birts Sites - Vermin | dar 👽 manaas Actor 💌 Sis Naris     | Operating Unit                                      | De           |            |
| Products &<br>Services<br>Banking Details                                                    | Liability Pre                          | payment Bits Payable                                                   | Distribution Sel                   |                                                     |              |            |
| <ul> <li>Surveys</li> <li>Approval History</li> </ul>                                        | Personalize "Pt<br>Personalize "Pt     | epayment"                                                              |                                    |                                                     |              |            |
| - Term and Control                                                                           | Creater 123                            | 2                                                                      |                                    |                                                     |              |            |
| Accounting                                                                                   | Site Norce                             | Operating Unit                                                         | Prepayment                         | 1   2.6 แก้ไข3                                      |              |            |
| <ul> <li>Tax and<br/>Reporting</li> <li>Purchasitg</li> </ul>                                | umpiko                                 | NR Operating Unit                                                      | D1 003 0000 000 1106010168.0001 10 | daligh chally from an ora- namedia deservative from | 4-1, x a ray |            |
| <ul> <li>Nacsiving</li> <li>Payment Details</li> <li>Reliationing</li> <li>Invoke</li> </ul> |                                        |                                                                        |                                    |                                                     | 2.6 Click4   | Gantel Sym |

- Click  $\rightarrow$  Accounting
- แก้ไขข้อมูลทางบัญชี
- Click → Save เมื่อแก้ไขข้อมูลเสร็จเรียบร้อย

# บทที่ 3 : การสร้างผู้ขายใหม่กรณีเป็นผู้ขายรายเดียวกันกับวิทยาเขตอื่น

กรณีนี้เป็นการสร้างผู้ขายที่วิทยาเขตอื่นเคยสร้างไว้ในระบบแล้ว

```
Navigator → ข้อมูลผู้ขาย → Entry
```

| 🕸 Navigator - NR - ระบบพลัดุ                                                                                                    | N 🖃 🖂        |
|----------------------------------------------------------------------------------------------------|--------------|
| Navigator - NR - ระบบพัสดุ       Functions     Documents       ข้อมูลผู้ขาย:Entry       Suppliers Entry       อนุมติใบขอชื้อ       สร้างใบส่งชื้อ                                                                                                    | Top Ten List |
| <ul> <li>+ ใบขอช้อ</li> <li>+ ใบสั่งซื้อ</li> <li>+ รับวัสดุ</li> <li>3. Click1</li> <li>ข้อมูลผู้ขาย</li> <li>3. Click2</li> <li>Entry</li> <li>Supplier Merge</li> <li>+ ข้อมูลวัสดุ</li> <li>เปลี่ยนหน่วยงาน</li> <li>ออกรายงาน</li> <li>ตราจสอบงบประมาณ</li> </ul> |              |
|                                                                                                    | <u>Open</u>  |

| Suppliers                                                               |                                              |                                                                                                    |                                          |                                                             |                                                                        |                 |              |
|-------------------------------------------------------------------------|----------------------------------------------|----------------------------------------------------------------------------------------------------|------------------------------------------|-------------------------------------------------------------|------------------------------------------------------------------------|-----------------|--------------|
| Personalize Table Layout                                                | (btnTableRN)                                 |                                                                                                    |                                          |                                                             |                                                                        | Cre             | ate Supplier |
| Search                                                                  |                                              |                                                                                                    |                                          |                                                             |                                                                        |                 |              |
| Personalize "Search"<br>At least one search crite<br>I Show More Option | suppler<br>Suppler<br>Lamburthin<br>3. Click | <u>Including part of supplier's na</u><br>ชื่อสู่ชาวย %w1%<br>(Number<br>ผู้เสียภาษี 010552401817<br>4 | ame or number w 3. 5                     | า <mark>ะบุ3</mark> ance Fields<br>Tax Regist<br>D-1<br>Emp | are case insensitive.<br>ration Number<br>J-N-S Number<br>loyee Number |                 |              |
| Personalize "Search Resu<br>Search Results                              | uits"                                        |                                                                                                    |                                          |                                                             |                                                                        |                 |              |
| Personalize "Suppliers Ta                                               | ,bier                                        |                                                                                                    |                                          |                                                             |                                                                        |                 |              |
| 12 2 10 12                                                              |                                              |                                                                                                    | 1.1.1.1.1.1.1.1.1.1.1.1.1.1.1.1.1.1.1.1. |                                                             |                                                                        | 14 Mar 14       | -            |
| ชอญชาย                                                                  | เลขที่ผู้ชาย                                 | Parent Supplier Name                                                                                   | เลขประจำสังผู้เสยกาษี                    | Tax Registration Number                                     | D-U-N-S Number                                                         | Employee Number | Update       |

- ชื่อผู้ขาย ระบุ ชื่อผู้ขาย หรือ
- **เลขประจำตัวผู้เสียภาษี** ระบุ หมายเลขประจำตัวผู้เสียภาษี
- Click → Go เพื่อทำการคันหา

| Suppliers .                                               |                                                                            |                                                        |                                                                                                    |
|-----------------------------------------------------------|----------------------------------------------------------------------------|--------------------------------------------------------|----------------------------------------------------------------------------------------------------|
| · Chick Lindate                                           | Sapphers +                                                                 |                                                        |                                                                                                    |
| <ul> <li>Constanty Profile</li> </ul>                     | Update view universities and ~ 3992: Quick Update                          |                                                        |                                                                                                    |
| <ul> <li>Organization</li> </ul>                          | <ul> <li>Endcates required field.</li> </ul>                               |                                                        | Carcel Save                                                                                                    |
| <ul> <li>Tax Details</li> </ul>                           |                                                                            |                                                        |                                                                                                    |
| Address Book                                              | * Duppher Name                                                             | ublic sublique Bille                                   | Purchane Onler Hold Al New Orders                                                                                                    |
| Contact<br>Deschory                                       | Suppler Number                                                             | 3842                                                   | and her Descent Plan                                                                                                    |
| Business                                                  | Advertuble Supplier North                                                  | 4881                                                   | Plot num Payners                                                                                                    |
| Craesilication                                            | Inactive Date                                                              | - Ba                                                   | The second revealed to the second                                                                                                    |
| Phoducts &                                                |                                                                            | (scargine 23-Aug 2010)                                 | LCoverantiaaningCoverantia                                                                                                    |
| Batting Oxtails                                           | Ala                                                                        |                                                        |                                                                                                    |
| Burveye                                                   |                                                                            |                                                        |                                                                                                    |
| <ul> <li>Approval History</li> </ul>                      | Supplier Sites                                                             |                                                        |                                                                                                    |
| <ul> <li>Terms and Control</li> </ul>                     | Parameters "Franke film"                                                   |                                                        |                                                                                                    |
| Accounting                                                | Personalize Default Single Column                                          |                                                        |                                                                                                    |
| Recording                                                 | Site Status Active [12] Site Name                                          | Operating Linit GE                                     | ไม่มีข้อมูลของวิทยาเขต                                                                                                    |
| Purchasing                                                |                                                                            |                                                        | A second second s |
| Receiving                                                 | Key Purchasing Setups Key Payment Setups                                   |                                                        |                                                                                                    |
| <ul> <li>Payment Delaits</li> <li>Relationship</li> </ul> | Personalize "Key Purchasing Setups"<br>Personalize "Key Purchasing Setups" |                                                        |                                                                                                    |
| ETVOICO.                                                  | Crash 111 2 10 0                                                           |                                                        |                                                                                                    |
| Management                                                | and the second second second second                                        | INOLO                                                  | interest interest in the second                                                                                                    |
|                                                           | Silv Operating Ship-To Sil-To Ship                                         | Pay Allemate Summary Create Datit Nemo Gapters Inviste | Pieght Transportation Country of                                                                                                    |
|                                                           | No results                                                                 | on rayour term month's interest managing a             | and contrast residen 1.06 junite centreflet contrast                                                                                                    |
|                                                           | found.                                                                     |                                                        |                                                                                                    |
|                                                           |                                                                            |                                                        |                                                                                                    |
|                                                           |                                                                            |                                                        |                                                                                                    |

\*\*ข้อสังเกต ถ้ามีผู้ขายรายนั้นอยู่ในระบบแล้ว แต่ไม่มีปรากฏข้อมูลของวิทยาเขต แสดงว่าเป็นผู้ขายที่วิทยาเขต อื่นสร้างไว้แล้ว โดยสามารถทำการสร้างผู้ขายใหม่โดยการเพิ่มข้อมูล Site name ไปที่ผู้ขายรายนี้ได้เลย

# 3.1 กรณีสาขา/ที่อยู่ เดียวกัน

| Sapplers                                                                                     |                                                                                                    |
|----------------------------------------------------------------------------------------------|----------------------------------------------------------------------------------------------------|
| - Obick Updato                                                                               | Septen -                                                                                                    |
| <ul> <li>Dorstaty Profile</li> </ul>                                                         | Update view surfaces and < 0992; Quick Update                                                                                                    |
| <ul> <li>Organization</li> <li>Tax Details</li> </ul>                                        | * Indicates required field                                                                                                    |
| <ul> <li>Address Book</li> <li>Contact</li> </ul>                                            | * Buppler Name ubs subles Re English Purchase Onler Hold 🗌 All New Orders                                                                                                    |
| Desitory                                                                                     | Abstrate Statuter Name                                                                                                    |
| <ul> <li>Business</li> </ul>                                                                 | Registry (D) 4841                                                                                                    |
| Products &                                                                                   | Washing Data Data Data Data Data Data Data Dat                                                                                                    |
| Basuno Cutada                                                                                | Alas                                                                                                    |
| Burray                                                                                       |                                                                                                    |
| <ul> <li>Approval History</li> </ul>                                                         | Supplier Sites                                                                                                    |
| Approval History     Turnus and Control     Accounting     Tax and     Tax and     Recording | Personatice "Suggine Selas"<br>Personatice Default Single Column<br>Site Status Active 🕑 Sela Name Operating Linit Ge                                                                                                    |
| <ul> <li>Purchasing</li> <li>Becelation</li> </ul>                                           | Key Purchasing Selans Key Promet Selans                                                                                                    |
| Partnert Debuty                                                                              |                                                                                                    |
| Relationship                                                                                 | 3.1 Click1                                                                                                    |
| Management                                                                                   | Come 12, 27 1                                                                                                    |
|                                                                                              | BNOLO<br>Sile Operating Ship-Tis Bill-Tio Bing Pay Allemate Summary Onode Debit Mems Gapters Invoice Pregni Transportation Country of<br>Name Unit Locaton Locaton Via Dn Pay Sile Level Itom HTS Transacton Numbering * Selling Company Identifier FCB Terms Annanget Origin |
|                                                                                              | Net results<br>found                                                                                                    |
|                                                                                              |                                                                                                    |

#### - Click $\rightarrow$ Create

| Suppliers > Update บริษัท ว. ทรีฟัฒนา 4)กิด - 3941: Quick Update >                                                                                                    |                                                             |
|----------------------------------------------------------------------------------------------------|-------------------------------------------------------------|
| Create Address: Site Creation                                                                                                    |                                                             |
| Personative "Bite Details"<br>Address Induits<br>Address Induits<br>Purpose<br>Payment, Purchasing<br>Operating Units<br>States Payment, Purchasing                                                                                                    | Suppler Name učšin 3. vísšarun 4.rfa<br>Suppler Number 3941 |
| Personalize "Operating Units"<br>Personalize "Operating Units"<br>Personalize "Operating Units"<br>Select All Select None<br>Select All Select None<br>Select Select Select None<br>Select Select Select None<br>Select Select Se |                                                             |
| Site Attributes                                                                                                    | 3.1 Click4                                                  |

- Address Name เลือก Address name ที่มีอยู่ในระบบ
- Site Name ระบุ ชื่อสาขา
- Click  $\rightarrow$  Apply
- ใส่ข้อมูล ภาษีมูลค่าเพิ่มและภาษีหัก ณ ที่จ่าย ตามเอกสารคู่มือการใช้งานบทที่ 1 หัวข้อ 1.5 และ 1.6

## 3.2 กรณีสาขา/ที่อยู่ ต่างกัน

| Suppliers D                                                                                                   |                                   |                                                                                   |         |               |                    |           |       |             |           |
|----------------------------------------------------------------------------------------------------|-----------------------------------|-----------------------------------------------------------------------------------|---------|---------------|--------------------|-----------|-------|-------------|-----------|
| Quick Update     Company Profile     Organization                                                             | Ducules -<br>Update stars - stars | n ann - 2941: Address Book                                                        |         |               |                    |           |       |             |           |
| Tax Certais     Address Book     Contait     Deectory     Businesi     Classifulation                         | 0c Dmm                            | Address Name<br>Address Details                                                   |         |               |                    | Sde Norne |       |             |           |
| Products &<br>Services<br>Itariong Celate<br>Surveys<br>Approval History                                      | Personalize Contral               | 3.2 Click2                                                                        | Contin  | Communication | Puttore            | State o   | Upote | Manage Stes | Battative |
| <ul> <li>Terms and Control</li> <li>Accounting</li> <li>Tax and</li> </ul>                                    | ) semular                         | 12 พ.ศัยนสีองามทางไว้ 6 สุรุณาิท<br>สุราสนาสาร เรียบหาก กรุณาพา<br>หรุณเหนุมหานทา | Thaland |               | Payment, Parchaimg | Durnett   | 1     |             | 1         |
| Reporting<br>Pusteeing<br>Receiving<br>Payment Details<br>Resolution<br>Resolution<br>Receiving<br>Management | > Inactive Addresse               | ,                                                                                 |         |               |                    |           |       |             |           |

- Click  $\rightarrow$  Address Book
- Click  $\rightarrow$  Create

| Create Address: Co<br>Indicates required fiel                                                                                                    | nfirm Details<br>d                                                 |                                          |                                                                                 |                                     |                            | 3.2 Click4 | Cancel |
|----------------------------------------------------------------------------------------------------|--------------------------------------------------------------------|------------------------------------------|---------------------------------------------------------------------------------|-------------------------------------|----------------------------|------------|--------|
| <u>'ersonalize Default Double Column (SupplierDetailsRN)</u><br>Supplier Name บริษัท ว. หวังโลนา จำกัด Supplier Number 3941<br>'ersonalize "Address"<br>'ersonalize Table Layout. (AddrDet1RN)<br>Address Details |                                                                    | Personalize "Contact Details a           | Personalize "Contact Details and Purpose"<br>Contact Details and Purpose        |                                     |                            |            |        |
| Personalize "Address I<br>UB<br>Personalize Stack Laye                                                                                                    | Details"<br>out: (addressCreate)                                   | JpdateStack)                             | Communication Details<br>Phone Area Code                                        | Update to all new sites             | s created for this address |            |        |
| * ประเทศ<br>* ที่อยู่ 1<br>หรือยู่ 2<br>Address Line 3<br>Address Line 4<br>ส่งหรืด<br>County<br>State<br>Province<br>Postal Code                                                                                 | Thailand<br>111 องบรรมชา<br>แรงระอองที่แหน้อ คงเรือง<br>ครางการเขอ | <u>ы </u> <b>Q</b><br>старотничная 10110 | Phone Number<br>Fax Area Code<br>Fax Number<br>Email Address<br>Address Purpose | Purchasing     Payment     RFQ Only |                            |            |        |
| <ul> <li>Address Name<br/>Addressee<br/>Language<br/>Context Value</li> <li>ersonalize Table Layou</li> </ul>                                                                                                    | KK_VAT                                                             |                                          | 3.:                                                                             | 2 ระบุ3                             |                            |            |        |

ระบุข้อมูลที่อยู่

- ที่อยู่ 1 2 ระบุที่อยู่ของผู้ขาย
- จังหวัด
   ระบุจังหวัดของผู้ขาย
- Address Name สาขาของผู้ขาย (ชื่อตามวิทยาเขต)
- Address Purpose เลือก "Purchasing" และ "Payment"
- Click  $\rightarrow$  Continue

| Suppliers: Address Book > 1                                                         | Create Address: Confirm Details >                                 |                                  |                                  |              | 3.2 Click | 6 |  |
|-------------------------------------------------------------------------------------|-------------------------------------------------------------------|----------------------------------|----------------------------------|--------------|-----------|---|--|
| Create Address: Site Cre                                                            | ation                                                             |                                  |                                  | 512 611614.1 |           | - |  |
| Personalize "Site Details"<br>Address Name KK<br>Address Details 111<br>Purpose Pay | (VAT)<br>ดบบสรุบวิท. แขวงคลองดับเหนือ เขจวัฒบ<br>ment, Purchasing | Supplier Name<br>Supplier Number | บรีมัท ว. หวีพัฒนา จำกัด<br>3941 | Cancel Back  | Apply     |   |  |
| Operating Units                                                                     |                                                                   |                                  |                                  |              |           |   |  |
| Personalize "Operating Units<br>Personalize "Operating Units f                      | or which sites sh"                                                |                                  |                                  |              |           |   |  |
| X 2 5 🖗                                                                             |                                                                   |                                  |                                  |              |           |   |  |
| Select All   Select None                                                            |                                                                   |                                  |                                  |              |           |   |  |
| Select Site Name                                                                    | Operating                                                         | Unit                             | Tax Reportable                   |              |           |   |  |
| KK_VAT                                                                              | KK Operat                                                         | ling Unit                        |                                  |              |           |   |  |
| Personalize Default Single Col                                                      | umn: (SpacerRN)                                                   |                                  |                                  |              |           |   |  |
|                                                                                     |                                                                   |                                  |                                  |              |           |   |  |
|                                                                                     |                                                                   |                                  |                                  |              |           |   |  |
|                                                                                     |                                                                   |                                  |                                  |              |           |   |  |

- Check Box

ตำแหน่ง Select Supplier Site Name

- Click  $\rightarrow$  Apply
- ใส่ข้อมูล ภาษีมูลค่าเพิ่มและภาษีหัก ณ ที่จ่าย ตามเอกสารคู่มือการใช้งานบทที่ 1 หัวข้อ 1.5 และ 1.6

# บทที่ 4: การสร้างผู้ขายกรณีที่ผู้ขายรายเดียวกันมีทั้งสินค้าที่มีภาษีมูลค่าเพิ่ม และสินค้า ไม่มีภาษีมูลค่าเพิ่ม

| Navigator $\rightarrow$ | ข้อมูลผู้ขาย | $\rightarrow$ | Entry |
|-------------------------|--------------|---------------|-------|
|-------------------------|--------------|---------------|-------|

| 🕸 Navigator - NR - ระบบพัสดุ                                                                                                    |              |
|----------------------------------------------------------------------------------------------------|--------------|
| Functions Documents                                                                                                    |              |
| ข้อมูลผู้ขาย:Entry<br>Suppliers Entry                                                                                                    |              |
| <ul> <li>อนุมติใบขอซื้อ<br/>สร้างใบสั่งซื้อ</li> <li>+ ใบขอซื้อ</li> <li>+ ใบสั่งซื้อ</li> <li>+ ใบสั่งซื้อ</li> <li>+ รับวัสดุ</li> <li>4. Click1</li> <li>ข้อมูลผู้ขาย</li> <li>4. Click2</li> <li>Entry</li> <li>Supplier Merge</li> <li>+ ข้อมูลาัสดุ</li> <li>เปลี่ยนหน่วยงาน</li> <li>ออกรายงาน</li> <li>ตราจสอบงบประมาณ</li> </ul> | Top Ten List |
|                                                                                                    | <u>O</u> pen |

| Suppliers                                         | THE ALL ALL ALL ALL ALL ALL ALL ALL ALL AL               |                                                                                           |                       |                                                |                                                                        |                 |              |
|---------------------------------------------------|----------------------------------------------------------|-------------------------------------------------------------------------------------------|-----------------------|------------------------------------------------|------------------------------------------------------------------------|-----------------|--------------|
| Personalize Table Layout                          | t (btnTableRN)                                           |                                                                                           |                       |                                                |                                                                        | Cre             | ate Supplier |
| Search                                            |                                                          |                                                                                           |                       |                                                |                                                                        |                 |              |
| Personalize "Search"<br>At least one search crite | ena is required. I<br>Suppler<br>Lamburthine<br>4. Click | ncluding part of supplier's m<br>ชื่อสู่ขาย %wt%<br>Number<br>guliamาษ์ 010552401817<br>4 | ame or number we 4.   | ระบุ3 ce. Fields a<br>Tax Regist<br>D-I<br>Emp | are case insensitive.<br>ration Number<br>J-N-S Number<br>loyee Number |                 |              |
| Personalize "Search Res<br>Search Results         | ults"                                                    |                                                                                           |                       |                                                |                                                                        |                 |              |
| Personalize Suppliers II                          | The.                                                     |                                                                                           |                       |                                                |                                                                        |                 |              |
| ชื่อผู้ชาย                                        | เลขที่ผู้ชาย                                             | Parent Supplier Name                                                                      | เลขประจำสำผู้เสียกาษี | Tax Registration Number                        | D-U-N-S Number                                                         | Employee Number | Update       |

- ชื่อผู้ขาย
   ระบุ ชื่อผู้ขาย
   หรือ
- **เลขประจำตัวผู้เสียภาษี** ระบุ หมายเลขประจำตัวผู้เสียภาษี
- Click → Go เพื่อทำการค้นหา

| ORACLE Paya                                     | bles                                                                                                    |                               |        | S                  | * 🌣                 | <b>.</b>   | Logged       | In As MER   | CURY 💾             |
|-------------------------------------------------|----------------------------------------------------------------------------------------------------|-------------------------------|--------|--------------------|---------------------|------------|--------------|-------------|--------------------|
| Suppliers                                       |                                                                                                    |                               |        |                    |                     |            |              |             |                    |
| Ouick Lindate                                   | Suppliers >                                                                                                    |                               |        |                    |                     |            |              |             |                    |
| Company Profile                                 | Update บริหา เสน ซี ลาร์ สอบสะโร - 6316; Quick Update                                                                                                    |                               |        |                    |                     |            |              |             |                    |
| Organization                                    | * Indicates required field                                                                                                    |                               |        |                    |                     |            |              | Car         | cal Caus           |
| <ul> <li>Tax Details</li> </ul>                 |                                                                                                    |                               |        |                    |                     |            |              | Gill        | red Dave           |
| <ul> <li>Address Book</li> </ul>                | Supplier Name                                                                                                    | นริษัทเนี้ย 9 อาร์ คอบจังตั้ง |        |                    | Purchase Order Hold | All New 0  | Orders       |             |                    |
| Contact                                         | Supplier Number                                                                                                    | 6316                          |        |                    |                     |            |              |             |                    |
| Directory                                       | Alternate Supplier Name                                                                                                    |                               |        |                    | Hold from Payment   | All Invoic | es           |             |                    |
| Classification                                  | Registry ID                                                                                                    | 7406                          |        |                    |                     | Unmatch    | ed Invoices  |             |                    |
| <ul> <li>Products &amp;</li> </ul>              | Inactive Date                                                                                                    | Log                           |        |                    |                     | Unvalida/  | ted Invoices |             |                    |
| Services                                        | Alias                                                                                                    | (complet an orphotol)         |        |                    |                     |            |              |             |                    |
| <ul> <li>Banking Details</li> </ul>             |                                                                                                    |                               |        |                    |                     |            |              |             |                    |
| <ul> <li>Surveys</li> </ul>                     | Supplier Sites                                                                                                    |                               |        |                    |                     |            |              |             |                    |
| Approval History     Torms and Control          | and the second second s |                               |        |                    |                     |            |              |             |                    |
| Accounting                                      | Personalize "Supplier Sites"                                                                                                    |                               |        |                    |                     |            |              |             |                    |
| Tay and                                         | Personalize Default Single Column                                                                                                    |                               |        |                    |                     |            |              |             |                    |
| Reporting                                       | Site Status Active V Site Name                                                                                                    | Operating U                   | nit    | Gio                |                     |            |              |             |                    |
| <ul> <li>Purchasing</li> </ul>                  |                                                                                                    |                               |        |                    |                     |            |              |             |                    |
| Receiving                                       | Key Purchasing Setups Key Payment Setups                                                                                                    |                               |        |                    |                     |            |              |             |                    |
| <ul> <li>Payment Details</li> </ul>             | Personalize "Key Purcha                                                                                                    |                               |        |                    |                     |            |              |             |                    |
| <ul> <li>Relationship</li> </ul>                | Personalize "Key Purcha 4. Click5                                                                                                    |                               |        |                    |                     |            |              |             |                    |
| <ul> <li>Invoice</li> <li>Management</li> </ul> | Create 100 2 in                                                                                                    |                               |        |                    |                     |            |              |             |                    |
| management                                      |                                                                                                    |                               |        |                    |                     |            | Create       |             |                    |
|                                                 | Site Onerstand                                                                                                    |                               |        |                    |                     |            | Debit Memo   | Gapless     |                    |
|                                                 | Name Unit Ship-To Location Bill-To                                                                                                    | Location Ship Via             | Pay On | Alternate Pay Site | Invoice Sum         | mary Level | Transaction  | Numbering   | * Selling Cor      |
|                                                 | NR                                                                                                    |                               |        | and la             | 0                   | 2000a      | -            | 1.000       |                    |
|                                                 | NR_VAT Operating ussession 314 uns                                                                                                    | ราชสมา                        | 24     | ~                  | XQ                  | ~          |              | U .         |                    |
|                                                 | 1                                                                                                    |                               |        |                    |                     |            |              |             | >                  |
|                                                 |                                                                                                    |                               |        |                    |                     |            |              |             |                    |
|                                                 |                                                                                                    |                               |        |                    |                     |            |              |             |                    |
|                                                 |                                                                                                    |                               |        |                    |                     |            |              |             |                    |
|                                                 |                                                                                                    |                               |        |                    |                     |            |              | Car         | cel Save           |
|                                                 |                                                                                                    |                               |        |                    |                     |            |              |             | and the local data |
|                                                 |                                                                                                    |                               |        |                    |                     |            |              |             |                    |
|                                                 |                                                                                                    |                               |        |                    |                     |            |              |             |                    |
| Copyright (c) 1998, 2014, Ora                   | cle and/or its affiliates. All rights reserved.                                                                                                    |                               |        |                    |                     |            | About this   | s Page Priv | racy Statement     |

- พบว่ามี Site Name "NR\_VAT″ อยู่แล้ว
- Click → Create เพื่อทำการเพิ่ม Site Name ที่ไม่คำนวณภาษี

| oppens Automation - Update Steller us transversere - 576. Guide Opdate -                       |                                   |                 | 4. Click8                    |              |
|------------------------------------------------------------------------------------------------|-----------------------------------|-----------------|------------------------------|--------------|
| (#100 #200 "Site Detail"<br>▲ Antress Nume NRL VAT< 4. ระบุ6                                   |                                   | Supplier Name   | ปล่า เอีย นี้ ธาร์ คอมนี้ดได | Cancel TABLE |
| Addison Delatio<br>Putpens<br>Payment, Putchasing                                              | UNITERS 50110, INSJOHNUNITERS, TH | Protone Article | 5116                         |              |
| Address Column 1982 s.egu/in 65 on an any financial and an an an an an an an an an an an an an | The Report the                    | Задран митан    |                              |              |

- Address Name ระบุ ที่อยู่เดิมที่เคยสร้างไว้
- Site Name แก้ชื่อเป็น "NR\_No VAT"
- Check Box ดำแหน่ง Select Supplier Site Name
- Click  $\rightarrow$  Apply

| Quick Lipdate                                                                                                    | Update desite i                                                                                                    | ari montali - 6019;                                                                                                    | Quick U                             | Indute                                                 |                  |                  |         |     |                           |                  |           |                    |                                                  |                                    |           |
|----------------------------------------------------------------------------------------------------|----------------------------------------------------------------------------------------------------|----------------------------------------------------------------------------------------------------|-------------------------------------|--------------------------------------------------------|------------------|------------------|---------|-----|---------------------------|------------------|-----------|--------------------|--------------------------------------------------|------------------------------------|-----------|
| Company Profile                                                                                                    | * Indicates republi                                                                                                    | of field                                                                                                    |                                     |                                                        |                  |                  |         |     |                           |                  |           |                    |                                                  | Car                                | out them  |
| Tar Debe                                                                                                    |                                                                                                    |                                                                                                    |                                     |                                                        | 1.1.1.1          |                  |         |     |                           | thursday of      |           | -                  |                                                  | in the states                      |           |
| Address Book                                                                                                    |                                                                                                    |                                                                                                    | Applier N                           | undrei 6316                                            | and support      |                  |         |     |                           | - an annual to a |           | - All server       | Crown                                            |                                    |           |
| Eleventory                                                                                                    |                                                                                                    | Alwittak                                                                                                    | - Diagoner<br>- Hacto               | Norte Taxa                                             |                  |                  |         |     |                           | Hold from        | Papeert   | All Invol          | -                                                |                                    |           |
| Claseituation                                                                                                    |                                                                                                    |                                                                                                    | Institut                            | r Diphi                                                | 15               |                  |         |     |                           |                  |           | Uwate              | ded involves                                     |                                    |           |
| Products &                                                                                                    |                                                                                                    |                                                                                                    |                                     | Alan                                                   | 10 Day 27101     |                  |         |     |                           |                  |           |                    |                                                  |                                    |           |
| Bantong Oxfarts                                                                                                    |                                                                                                    |                                                                                                    |                                     |                                                        |                  |                  |         |     |                           |                  |           |                    |                                                  |                                    |           |
| Surveys                                                                                                    | Supplier Sites                                                                                                    |                                                                                                    |                                     |                                                        |                  |                  |         |     |                           |                  |           |                    |                                                  |                                    |           |
| and the second second second second                                                                                                    |                                                                                                    |                                                                                                    |                                     |                                                        |                  |                  |         |     |                           |                  |           |                    |                                                  |                                    |           |
| Terms and Contrill                                                                                                    | Personatus Tops                                                                                                    | play Dites"                                                                                                    |                                     |                                                        |                  |                  |         |     |                           |                  |           |                    |                                                  |                                    |           |
| Terms and Contral<br>Accounting                                                                                                    | Personalize Tool<br>Personalize Defa                                                                                                    | at Brige Column                                                                                                    | an blacks                           |                                                        |                  | single line      |         |     | 100                       |                  |           |                    |                                                  |                                    |           |
| Appricial Heating<br>Terms and Confeil<br>Accounting<br>Tax and<br>Reporting                                                                                                    | Personalus 'Door<br>Personalus Defa<br>Oto Status                                                                                                    | all Bright Column<br>Active (@) 1                                                                                                    | lês hiarne                          |                                                        | Op               | wrating Line     |         |     | Ge                        |                  |           |                    |                                                  |                                    |           |
| Approvid Headory<br>Terms and Contral<br>- Accounting<br>- Tax and<br>Reporting<br>- Puncharang                                                                                                    | Personalize Della<br>Personalize Della<br>Dile Status<br>Key Perchasing                                                                                                    | Alfine (w) 1<br>Setups Kay Player                                                                                                    | ldu hiarna<br>Ard Gadage            | 1                                                      | Op               | wrating Lind     |         |     | Ge                        |                  |           |                    |                                                  |                                    |           |
| Approval Hocking<br>Terms and Contral<br>Accounting<br>Tax and<br>Reporting<br>Planthology<br>Receiving<br>Planthology<br>Planthology                                                                                                    | Personalize Total<br>Personalize Defa<br>Dire Status<br>Key Perchasing 1<br>Personalize Yory P                                                                                                    | at Brige Column<br>Active (*) 1<br>Setups (Kay Paym<br>achieves Setups                                                                                                    | uta turne<br>eri Setupi             |                                                        | Op               | wrating Lind     |         |     | (Q#)                      |                  |           |                    |                                                  |                                    |           |
| Applicative Hecony<br>Terms and Confest<br>Accounting<br>Tax and<br>Reporting<br>Partnershi<br>Receiving<br>Receiving<br>Receiving<br>Receiving<br>Receiving                                                                                                    | Personalize Team<br>Personalize Defa<br>Dire States<br>Key Perchasing 1<br>Personalize Yory P<br>Personalize Yory P<br>(crosses 1952 2)                                                                                                    | Aller Dear<br>Aller VI I<br>Aller VI I<br>Setups Key Player<br>actions Setups'<br>actions Setups'<br>actions Setups'                                                                                                    | ida hiarna<br>arti Gadago           |                                                        | Q                | wrating Line     |         |     | (Q#                       |                  |           |                    |                                                  |                                    |           |
| Applicative recov<br>Terms and Contrain<br>- Accounting<br>- Tax and<br>Reporting<br>- Purcharmon<br>- Receiving<br>- Purcharmon<br>- Recovery<br>- Inside<br>- Recovery<br>- Inside<br>- Recovery<br>- Recovery<br>- Reco                                                                                                    | Personaliza 'Deal<br>Personaliza Defa<br>Dire States<br>Key Perchasing 1<br>Personaliza 'Ney P<br>Personaliza 'Ney P<br>Personaliza 'Ney P                                                                                                    | ner Sites"<br>di Serge Coloren<br>Adher (2)<br>Setups (Kay Norm<br>schamp Sistups"<br>anhamp Sistups"<br>(1)<br>(2)<br>(2)<br>(2)<br>(2)<br>(3)<br>(3)<br>(3)<br>(4)<br>(4)<br>(4)<br>(4)<br>(4)<br>(4)<br>(4)<br>(4                                                                                                    | dis Norma                           |                                                        | Op               | wrating Line     |         | _   | Ge                        |                  |           |                    | Credis                                           |                                    |           |
| Approaches Hestory<br>Teams and Contrain<br>Accounting<br>Tax and<br>Bisporting<br>Purchasing<br>Purchasing<br>Purchasing<br>Response<br>Response<br>R | Personalize Toop<br>Personalize Della<br>Der States<br>Key Personalize Yory P<br>Personalize Yory P<br>Commin 125 2                                                                                                    | Inter Sites"<br>at Strige Column<br>Addre 🐨 1<br>Setups Kay Nam<br>archaeng Setup"<br>archaeng Setup"                                                                                                    | its Norte                           |                                                        | 0                | wrating Line     | 22.000  |     | (Q#)                      |                  |           | 157/102            | Credite<br>Date Mento<br>Num R15                 | Gaptens                            |           |
| Apprinta Heckov<br>Teens and Contex<br>- Accounting<br>- Tax and<br>Reporting<br>- Partino(ni)<br>- Repending<br>- Payment Cetasis<br>- Reducently<br>- Invoice<br>Management                                                                                                    | Personalize Toop<br>Personalize Della<br>Der States<br>Key Perchasing 1<br>Personalize Yory P<br>Commi 125 2<br>Ster Operating<br>Paran (cm                                                                                                    | Alter Sites"<br>Alter P Inge Colored<br>Alter P Inge<br>Setups Kay Player<br>antering Setups"<br>antering Setup"<br>antering Setup"<br>Stree To Location                                                                                                    | an tarna                            | NH-To Location                                         | Op<br>Bine Va    | wanting Line     | Pay Cen |     | .Ge<br>Atlenate Pay Sile  | in               | ota Bater | ary Level          | Credie<br>Debt Nento<br>Inem RTS<br>Transaction  | Gaptens<br>Throise<br>Numbering    | * Sudag   |
| Approval Headory<br>Teensa and Contral<br>- Accounting<br>- Tax and<br>Reporting<br>- Partinorm)<br>- Recently<br>- Recently<br>- Rece                                                                                                    | Personatus Toto<br>Personatus Cells<br>Dire Status<br>Key Perchasiog<br>Personatus Yoy P<br>Contain 122 2<br>Dire Contains 122 2<br>Dire Contains 122 2<br>Dire Contains 122 2<br>Dire Contains 122 2                                                                                                    | Inter States"<br>Alline (W) 1<br>Setups (Key Player<br>withoung Setups<br>2 (P) (Setups Setup"<br>5 (P) (Setups Setup"<br>5 (P) (Setups Setup")<br>5 (P) (Setup Setup")<br>5 (P) (Setup Setup Setup")<br>5 (P) (Setup Setup Se | its hars                            | BHF To Location<br>unstructure [V]                     | Op<br>Ring Va    | enating Line     | Pay Cm  | 8   | On<br>Alternate Pay Sile  | .4               | oua Batte | ary Lawai          | Create<br>Date Mento<br>Transaction              | Gaptene<br>Tryske<br>Nurdering     | + Sading  |
| Applicat Headby<br>Teens and Contrait<br>- Accounting<br>- Tax and<br>Reporting<br>- Preshvaring<br>- Preshvaring<br>- Receiving<br>- Receiving<br>- Rece                                                                                                    | Personatus Toly<br>Personatus Oda<br>Die State<br>Key Perchesteg<br>Personatus You P<br>Commi 125 2<br>500 Operating<br>Name Odd<br>All<br>9,147 Generiting<br>Unit                                                                                                    | nen Bann'<br>Adhe () I trape count<br>Adhe () I trape count<br>Setup () Kay Paym<br>achama Setup'<br>2 () ()<br>Bhe-To Location<br>Mansle                                                                                                    | its turns<br>art Satur              | 000-To Location<br>secondari (⊻                        | Cy<br>Weige Vola |                  | Pay Cet |     | Con .                     | 4                | our Surre | ary Lawer          | Create<br>Date Name<br>Transaction               | Gaptens<br>Invote<br>Nurthering    | * Seeing  |
| Applicat Headby<br>Terms and Contrain<br>- Accounting<br>- Tax and<br>Reporting<br>- Parthouring<br>- Parthouring<br>- Represent<br>- Impose<br>Mainagement                                                                                                    | Presentation Tool<br>Presentation Office<br>Directorial Conference<br>Directorial Conference<br>National Conference<br>Presentation View P<br>Presentation View P<br>P<br>Presentation View P<br>P<br>Presentation View P<br>P<br>Presentation View P<br>P<br>Presentation View P<br>P<br>Presentation View P<br>P<br>Presentation View P<br>P<br>Presentation View P<br>P<br>Presentation View P<br>P<br>P<br>Presentation View P<br>P<br>Presentation View P<br>P<br>P<br>Presentation View P<br>P<br>P<br>P<br>P<br>P<br>P<br>P<br>P<br>P<br>P<br>P<br>P<br>P<br>P<br>P<br>P<br>P<br>P                                                                                                    | eles Barr'<br>di Segle Couren<br>Active (1) 1<br>Setapis (Kay Pagma<br>anchaamg Sekapi'<br>anchaamg Sekapi'<br>anchaamg Sekapi'<br>anchaamg Sekapi'<br>anchaamg Sekapi'<br>setapis (1) Location<br>secretie<br>secretie                                                                                                    | its turn<br>att Satur<br>- Q<br>- Q | Hill To Location<br>Secondari (V)<br>Secondari (V)     | Oy<br>Bree Va    |                  | Pay Cet |     | Cm<br>Alternato Pay Sile  | 4 4              | oue Sum   | a) Low<br>9        | Create<br>Delat Nemo<br>Num R10<br>Transaction   | Gaptess<br>Tryoce<br>Nurritering   | + Sadang  |
| Applicat Headby<br>Texms and Contrast<br>Accounting<br>Tax and<br>Reporting<br>Partneys<br>Partneys<br>Represent<br>Reductoreting<br>Indexeet<br>Management                                                                                                    | Proceedia Dee<br>Dee Scala<br>Dee Scala<br>May Perchastig U<br>Personator Nov P<br>Personator Nov P<br>Person                                            | Allee Course<br>Allee ()<br>Setup: Kay Paym<br>achaeng Setup"<br>T ()<br>Sing-To Location<br>assesse<br>assesse                                                                                                    | its turn<br>art Setur<br>. Q        | n<br>Het To Location<br>secondar(⊗)<br>secondar(⊗)     | Cy<br>Weep Vos   | wrating Line     | Pay Cat | 9   | Can<br>Alternato Pay Sile | , d<br>, d       | oue Sum   | a) Level           | Cristle<br>Delat Netto<br>Transaction            | Gaptens<br>Trivice<br>Nurdering    | + System  |
| Applicat Headby<br>Textma and Contrain<br>- Accounting<br>- Tax and<br>Reporting<br>- Puritholm()<br>- Receiving<br>- Puritholm()<br>- Receiving<br>- Puritholm()<br>- Receiving<br>- Receiving<br>- R                                                                                                    | Personalise Doin<br>Descenatio Defin<br>Des States<br>Key Perchasing :<br>Personation Yary IP<br>Personation Yary IP<br>Personation (\$2,20)<br>Silve Oberofreg<br>Ruite Cole<br>Ruite Colemany<br>Ruite Colemany<br>Ruite C | Addee (warm<br>Addee (w) 1<br>Setaps (Kay Paym<br>anthemed Setaps'<br>anthemed Setaps'<br>()))<br>Sing-To Location<br>seconds<br>seconds                                                                                                    | its turns<br>ant Satura             | Hill To Location<br>Taxor Safet (V)<br>Taxor Safet (V) | Op<br>Bhile Via  | wanting Love<br> | Pap Cm  | 9   | Gm<br>Alternato Pay Sille | 4                | oue Suter | 8) (898<br>9)      | Create<br>Debit Netto<br>hom RtDs<br>Transaction | Gaptense<br>Strytope<br>Nurthering | + Seeling |
| Applicat Heldoy<br>Terms and Contrain<br>- Accounting<br>Tax and<br>Reporting<br>- Preshvoring<br>- Preshvoring<br>- Preshvoring<br>- Reported<br>- Invition<br>Management                                                                                                    | Persentation Deep<br>Persentation Deep<br>Deep States<br>Key Perchanice :<br>Personators Vey P<br>Personators Vey P<br>P                                                                 | Albee Course Albee (Course Albee Course Albee (Course Albee (Course Albee (Course Albee)))))))))))))))))))))))))))))))))))                                                                                                    | its turns<br>ant Saturs             | 88-To Locator<br>Secondari (V)<br>Secondari (V)        | one va           | enering Line     | Pap Cu  | E E | Ge.                       | 4 4              | ote Sate  | a) Lover<br>9<br>9 | Create<br>Debt Nemo<br>him RTD<br>Transaction    | Gaptens:<br>Tryope<br>Nurthering   | - System  |

- พบว่ามี Site Name มีทั้งแบบ VAT และ No VAT แล้ว
- ใส่ข้อมูล ภาษีและภาษีหัก ณ ที่จ่าย ตามเอกสารคู่มือการใช้งานบทที่ 1 หัวข้อ 1.5 และ 1.6

#### ตัวอย่างข้อมูลภาษี

| offe Up                                                 | appinor of the                                                                                                    |                                                                               |                  |              |                        |               |         |                        |
|---------------------------------------------------------|----------------------------------------------------------------------------------------------------|-------------------------------------------------------------------------------|------------------|--------------|------------------------|---------------|---------|------------------------|
|                                                         | date ນໃຮ່າ ເຊ່ນ ຈີ່ ລາວ ສອນຮັລລິ້າ - 6                                                                                                    | 316: Tax and Repor                                                            | ting             |              |                        |               |         |                        |
| ion                                                     |                                                                                                    |                                                                               |                  |              |                        |               |         | C                      |
| Book                                                    |                                                                                                    | Reporting Name                                                                |                  |              |                        | Verification  | nn Date | 12                     |
|                                                         |                                                                                                    | Name Control                                                                  |                  |              |                        | Termedan      | (examp  | ple: 20-Sep-2015)      |
|                                                         |                                                                                                    |                                                                               |                  |              |                        | Organizatio   | on Type | Y                      |
| Tr                                                      | ansaction Tax                                                                                                    |                                                                               |                  |              |                        |               |         |                        |
| a Pi                                                    | ersonalize "Transaction Tax"                                                                                                    |                                                                               |                  |              |                        |               |         |                        |
| Details                                                 | Main Information                                                                                                    |                                                                               |                  |              |                        |               |         |                        |
| topy                                                    |                                                                                                    |                                                                               |                  |              |                        |               |         |                        |
| Control                                                 | Personalize "Main Information"                                                                                                    | (D)                                                                           |                  |              |                        |               |         | w Offset Taxes         |
| g                                                       | Set for Self Assessment                                                                                                    | # / Reverse Charpe                                                            |                  |              |                        | Tax Classific | cation  | Q Q                    |
| Pen                                                     | sonalize "Tax Reporting Codes"                                                                                                    | r                                                                             |                  |              |                        |               |         |                        |
| Та                                                      | x Reporting Codes                                                                                                    |                                                                               |                  |              |                        |               |         |                        |
| 0                                                       |                                                                                                    |                                                                               |                  |              |                        |               |         |                        |
| Details (21                                             | Indicates required field<br>TIP Date format example: 20-Se                                                                                                    | ep-2015                                                                       |                  |              |                        |               |         |                        |
| hip Pen                                                 | sonalize "Tax Reporting Codes"                                                                                                    | f                                                                             |                  |              |                        |               |         |                        |
| m+                                                      | 1 2 🖻 🗘                                                                                                    |                                                                               |                  |              |                        |               |         |                        |
| 11111                                                   |                                                                                                    | Data Type                                                                     | * Reporting Code | Description  | * Effective From       | Effective To  | Remove  |                        |
|                                                         | Tax Reporting Type Code                                                                                                    |                                                                               |                  |              |                        |               |         |                        |
| * T<br>No                                               | Tax Reporting Type Code<br>results found.                                                                                                    |                                                                               |                  |              |                        |               |         |                        |
| * T<br>No                                               | Tax Reporting Type Code results found.                                                                                                    |                                                                               |                  |              |                        |               |         |                        |
| No<br>Su                                                | Tax Reporting Type Code<br>results found.<br>upplier Sites<br>ersonalize "Supplier Sites"                                                                                                    |                                                                               |                  |              |                        |               |         |                        |
| * T<br>No<br>Su<br>Pi                                   | Tax Reporting Type Code<br>results found.<br>upplier Sites<br>ersonalize "Supplier Sites"<br>ersonalize Default Single Colum                                                                                                    | n .                                                                           |                  |              |                        | 271           |         |                        |
| * T<br>No<br>Su<br>Pi                                   | Tax Reporting Type Code<br>results found.<br>upplier Sites<br>ersonalize "Supplier Sites"<br>ersonalize Default Single Colum<br>Site Status Active V                                                                                                   | nn<br>1] Site Namé                                                            | Op               | erating Unit | 6                      | 2             |         |                        |
| Pr<br>Pr<br>Pr                                          | Tax Reporting Type Code results found.  upplier Sites ersonalize "Supplier Sites" ersonalize Default Single Colum Site Status Active  sonalize "Invoking" ersonalize "Invoking"                                                                        | nn<br>] Site Name                                                             | Op               | erating Unit | Ge                     | 5             |         |                        |
| Per Per                                                 | Tax Reporting Type Code<br>results found<br>upplier Sites<br>ersonalize "Supplier Sites"<br>ersonalize Default Single Colum<br>Site Status Active ♥<br>sonalize "Invoicing"<br>sonalize "Invoicing"<br>Sonalize "Invoicing"                            | nn<br>[] Site Name                                                            | Op               | erating Unit | 6                      | 3             | 1       |                        |
| Per<br>Per<br>Still<br>Still<br>Still<br>Still<br>Still | Tax Reporting Type Code<br>results found<br>upplier Sites<br>ersonalize "Supplier Sites"<br>ersonalize Default Single Colum<br>Site Status Active (<br>sonalize "Invoicing"<br>sonalize "Invoicing"<br>Siteating ( ) ( ) ( ) ( ) ( ) ( ) ( ) ( ) ( ) ( | nn<br>] Site Name                                                             | Op               | erating Unit | ome Tax Reporting Site | 4 Clic        |         | acเมือดการดำนวณภาษี    |
| Pere<br>Pere<br>Still<br>NR<br>NR                       | Tax Reporting Type Code<br>results found<br>upplier Sites<br>ersonalize "Supplier Sites"<br>ersonalize Default Single Colum<br>Site Status Active ▼<br>sonalize "Invoicing"<br>sonalize "Invoicing"<br>Seate ↓ C                                       | nn<br>Site Name<br>Operating Unit<br>NR Operating Unit                        | Op               | arating Unit | ome Tax Reporting Site | 4. Clic       | k T     | วิธุรณีของการสำนวณภาษี |
| Pere<br>Pere<br>NR<br>NR                                | Tax Reporting Type Code<br>results found.<br>pplier Sites<br>ersonalize Default Single Column<br>Site Status Active<br>sonalize Trivolong*<br>Sonalize Trivolong*<br>E Name<br>AT<br>AN<br>No VAT                                                      | nn<br>C Site Name<br>Operating Unit<br>NR Operating Unit<br>NR Operating Unit | Op               | erating Unit | ome Tax Reporting Site | 4. Clic       | k n     | วระเอียดการสำนวณกาษี   |

- Click  $\rightarrow$  Tax and Reporting
- Click → รายละเอียดการคำนวณภาษี ที่ Site Name ที่เพิ่มเข้ามา

| Suppliers » Update นใช้ทางเอ็ม ชี้ อาฟ ตอนซิลตั้ง - 6316. Yax and Reporting »                                                                                                    |                 |
|----------------------------------------------------------------------------------------------------|-----------------|
| Tax and Reporting: NR (No VAT) (NR Operating Unit)                                                                                                    |                 |
|                                                                                                    | Cancel Bave     |
| Sumplier Site Tay Datalla                                                                                                    | · · · · · · · · |
| and her and the results                                                                                                    |                 |
| Personalize "Supplier Site Tax Details"<br>Review or update the tax details for the supplier site account. Note: Values defined at the tax registration level take precedence over these values. |                 |
| * Indicates required field                                                                                                    |                 |
| Personalize "Supplier Site Tax Detailu"                                                                                                    |                 |
| X C TO O                                                                                                    |                 |
| <sup>®</sup> Operating Unit <sup>®</sup> Bite Name สำนวณภาษ์ Tax Registration Number Allow Offset Taxes กฎการป้อเตษ Set Invoice Values as Tax Inclusive รงโลกาษีบูลค่าเพิ่ม                      |                 |
| NR Operating Unit NR_Ne VAT No V No V Nearest No V                                                                                                    |                 |
| Personalize "Tax Reporting Codes"                                                                                                    |                 |

- คำนวณภาษี เลือก Yes กรณีมี VAT

เลือก No กรณีไม่มี VAT

- **กฎการปัดเศษ** เลือก Nearest
- รหัสภาษีมูลค่าเพิ่ม ระบุรหัสภาษีในกรณีที่ต้องการ Default รหัสภาษีอัตโนมัติเมื่อสร้าง Invoice
   ไม่ต้องระบุ กรณีไม่มีการคำนวณภาษี